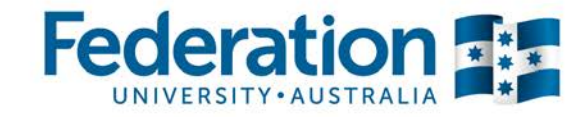

# Teaching Staff User Guide for ATOM

# APPRENTICESHIPS & TRAINEESHIPS

Authorised by: Document Owner: CRICOS Provider No. Apprenticeship Compliance Officer Administrative Officer – ATOM Support 00103D

Version 6 | Current Version: Review Date: Page 1 of 41 04/07/2017 30/06/2018

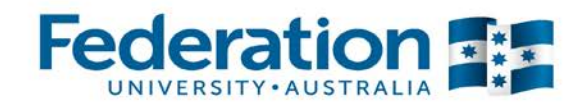

#### Contents

| Starting Off                       | 3  |
|------------------------------------|----|
| Logging on to ATOM                 | 3  |
| Managing Training Plans            | 5  |
| Apprentice Options & Training Plan | 7  |
| LLN/Pre-Training Review            | 8  |
| Training Plan                      | 10 |
| Part 1 – Training Plan             | 10 |
| Training Plan Details –            | 11 |
| Employer Details                   | 12 |
| Host Employer (if applicable)      | 13 |
| RTO Details                        | 14 |
| Fed Uni Specific                   | 14 |
| Agreement Signatures               | 15 |
| Part 2 – Unit Selection            | 16 |
| Part 3 - Cycle                     | 22 |
| Contact Schedule                   | 26 |
| Meeting Records                    | 29 |
| Attachments                        | 30 |
| Apprentice Groups                  | 31 |
| Qualifications Template            | 33 |
| Workplace Training Withdrawal Log  | 35 |
| Procedures and Forms               | 36 |
| Extra Features                     | 37 |
| Attendance Rolls                   | 39 |
| Important Information              | 39 |
| Definitions and Acronyms           | 40 |

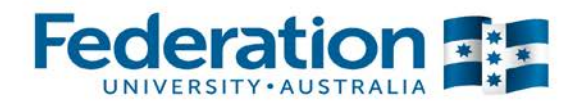

×

I Agree

# **Starting Off**

#### Logging on to ATOM

Go to atom.federation.edu.au (do not put www. in front)

**ATOM Conditions of Use** 

#### THIS SERVICE IS FOR AUTHORISED CLIENTS ONLY

It is a criminal offence to:

- 1. Obtain access to data without authority
- 2. Damage, delete, alter or insert data without authority

#### **Confidentiality Compliance**

ATOM (Apprentice & Trainee Online Management) is a secured information system containing official University records.

As a registered user, it is your responsibility to maintain the University policy of confidentiality of information.

Any data that you extract from ATOM (Apprentice & Trainee Online Management) or access with ATOM (Apprentice & Trainee Online Management), for example pages, results, reports, address labels must be treated as confidential and managed accordingly.

Your username and password are unique and must not be divulged to any third party. Any breach of confidentiality will be taken seriously.

#### ΑΤΟΜ

Welcome to FedUni

As part of our services to you we invite you to visit our online management system ATOM (Apprentice & Trainee Online Management)

ATOM will allow you to access real time training progress information, allow you to view your training plans and schedule information, and confirm unit competence with a click of a button! The ATOM dashboard also lists helpful links for you to use.

#### Please enter your login details

- Teachers and Apprentices Login with your FedUni Novell username and password
- Employers & Schools Login with the email and generated password

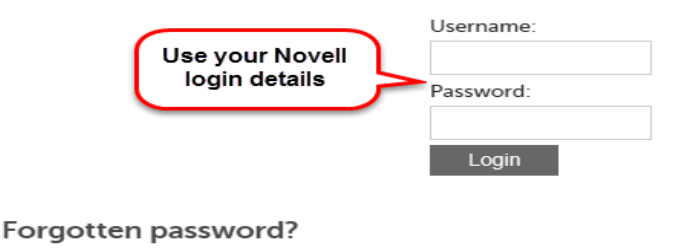

- FedUni Teacher and Apprentice passwords
- Employer & School password reset

| Authorised by:      | Apprenticeship Compliance Officer     |              | Page 3 of 41 |
|---------------------|---------------------------------------|--------------|--------------|
| Document Owner:     | Administrative Officer – ATOM Support | Version 6    | 23/01/2018   |
| CRICOS Provider No. | 00103D                                | Review Date: | 23/01/2019   |
|                     |                                       |              |              |

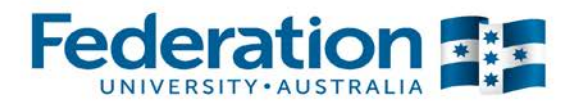

Once logged in the screen will look like this -

| Quick Student<br>Search | Attendance<br>Rolls | Archiving | Compliance |
|-------------------------|---------------------|-----------|------------|
| Training Plans          | Reports             | Support   |            |

#### Links

- FedUni ePortfolio
- The FedUni TAFE Moodle
- FedUri Literacy and Numeracy Assessments

#### Forms

- 2018\_FedU\_VET\_TAFE\_EnrolForm\_261017\_PRINT.pdf (691Kb)
- 2018\_Guidelines\_about\_Apprenticeship\_Traineeship.pdf (510Kb)
- 2018\_\_Continuing\_student\_Variation\_to\_Enrolment\_Form\_29112017.pdf (72Kb)
- Apprentice\_Contacts\_2018.docx (100Kb)
- Apprentice\_Introduction\_Letter.docx (29Kb)
- Apprentice\_Teacher\_User\_Guide.docx (3528Kb)
- ATOM\_integration\_to\_Campus\_FactSheet\_2017.pdf (75Kb)
- ATOM\_Student\_User\_Guide\_Version\_5\_April\_2016.pdf (1041Kb)
- Australian\_Apprenticeship\_Network\_Services\_Jan\_2018.pdf (142Kb)
- Child\_Safety\_Policy.pdf (129Kb)
- Employer\_Introduction\_letter.docx (20Kb)
- Employer\_Units\_of\_Competency\_not\_performed\_in\_the\_Workplace\_Acknowledgement\_\_Jan\_2018.d
   (197Kb)
- FedUni\_Displaced\_\_unemployed\_\_Apprentice\_letter.docx (214Kb)
- FedUni\_VET\_Absence\_Non\_Compliance\_Notification\_2018.pdf (49Kb)
- FedU\_2018\_VET\_InfoGuide\_020218.pdf (7454Kb)
- FedU\_TAFE\_AppTrainee\_FileNote\_2018.pdf (46Kb)
- FedU\_TAFE\_CBC\_TrainingPlan\_2018\_.pdf (476Kb)
- FedU\_TAFE\_WithdrawalLog\_2018\_\_V2.pdf (50Kb)
- Initial\_Visit\_Pack\_Information\_Checklist\_Jan\_2018.docx (94Kb)
- Notification\_Apprentice\_Change\_of\_DELTA\_Details\_Jan\_2018.docx (186Kb)
- Notification\_\_of\_\_Non\_\_Completion\_Australian\_Apprentice\_at\_RTO\_2018.docx (214Kb)
- Outstanding\_results\_Displaced\_\_unemployed\_\_Apprentice\_2018.docx (201Kb)
- Pre\_Training\_Review\_Instructions\_for\_Staff.pdf (76Kb)
- VET\_Attendance\_Roll\_Teacher\_User\_Guide\_2018.pdf (2151Kb)
- VET\_PreTrainingReview\_2018.pdf (1057Kb)
- VRQA\_apprentice\_employer\_chk\_list.docx (96Kb)

| Authorised by:      | Apprenticeship Compliance Officer     |              | Page 4 of 41 |
|---------------------|---------------------------------------|--------------|--------------|
| Document Owner:     | Administrative Officer – ATOM Support | Version 6    | 23/01/2018   |
| CRICOS Provider No. | 00103D                                | Review Date: | 23/01/2019   |
|                     |                                       |              |              |

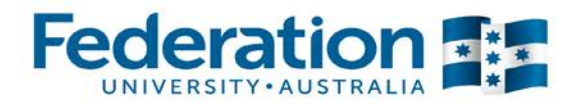

# **Managing Training Plans**

There are 2 ways to look up a student.

Option 1 - To look up any student be it an apprentice, trainee or VET General Student click on the **Quick Student Search** tile.

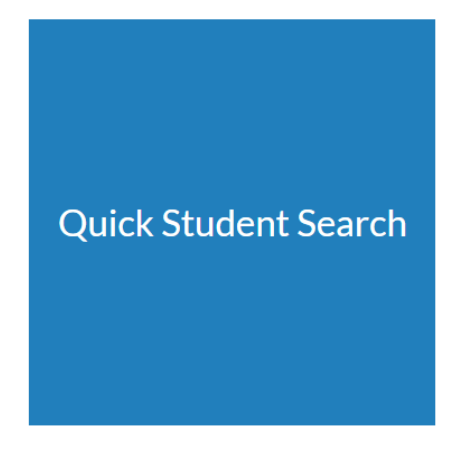

You can search by entering the student's first name or surname, DELTA Registration Number or Campus Solutions ID

| < Back               | Stacie Duke Logout |
|----------------------|--------------------|
| Quick Student Search |                    |
|                      | Search             |
|                      |                    |

Click on the student you wish to view.

| < Back               |                |       |       |                |        | Stacie Duke Logou |
|----------------------|----------------|-------|-------|----------------|--------|-------------------|
| Quick Student Search |                |       |       |                |        | Search            |
| Student Name         | Student Type   | CS ID | Delta | Student Status | ^      |                   |
|                      | VET Apprentice |       |       | ACTIVE         |        |                   |
|                      | VET General    |       |       | ACTIVE         |        |                   |
|                      | VET General    |       |       | ACTIVE         |        |                   |
|                      | VET General    | 1     |       | ACTIVE         | -<br>- |                   |

If you click Search this will default to the Apprentice Management view and only display Apprentices/Trainees.

| Authorised by:      |
|---------------------|
| Document Owner:     |
| CRICOS Provider No. |

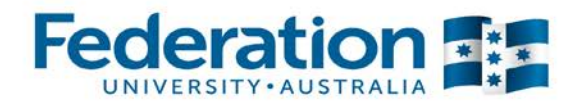

#### Option 2 - Click on the Training Plans tile

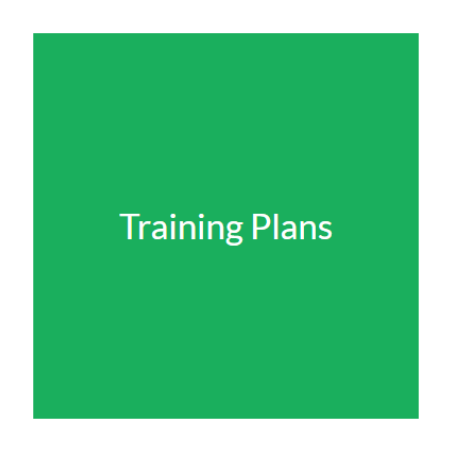

#### **Click on VET Current Apprentices**

| DACK                      | Stacie Duke Logou |
|---------------------------|-------------------|
| Training Plans            |                   |
| VET Current Apprentices   |                   |
| VET Apprentice Groups     |                   |
| Training Contact Schedule |                   |
| Qualification Templates   |                   |

You can search for a student or student group by Qualification, Group, Date Range, Approval Status (Approval Pending, Approval Received), DELTA Status (Active, Active – Recommencement, Suspended or Withdrawn), RTO/Teacher contact or Campus ID.

#### Dashboard

#### **Apprentice Management**

| Apprentice Training • VET Current Apprentices • VET Archived Apprentices • VET Approved Groups | Keywords:<br>Qualification:<br>Template:  |                    |                                                      |                     | Type in Ap<br>first nan                                  | pprentice/Trainee<br>ne or surname |
|------------------------------------------------------------------------------------------------|-------------------------------------------|--------------------|------------------------------------------------------|---------------------|----------------------------------------------------------|------------------------------------|
| • Tra                                                                                          | Group:                                    | L                  |                                                      |                     |                                                          | *                                  |
| Me Click here if you want to<br>search Apprentice/Trainees                                     | RTO Contact:                              | 5                  |                                                      |                     |                                                          | Ŧ                                  |
| Who have been archived                                                                         | Start date                                |                    | 🛄 until                                              |                     |                                                          |                                    |
| Sales & Marketing Report                                                                       | Approval Status:                          | Approval Status    |                                                      |                     |                                                          | Click on 'Go'                      |
|                                                                                                | Advanced Sea                              | rch Options        |                                                      |                     |                                                          |                                    |
| General Students                                                                               |                                           |                    |                                                      |                     |                                                          | 25 results V GO                    |
| <ul> <li>VET General Students</li> <li>VET Archived General<br/>Students</li> </ul>            | 110                                       | # A B C D          | EFGHIJK                                              | LMNOPQR             | STUVWX                                                   | Y Z AII                            |
|                                                                                                | 146 results four                          | id starting with c | Displaying 1 - 25                                    | ))                  |                                                          |                                    |
| Attendance                                                                                     |                                           |                    |                                                      |                     |                                                          | NEXT PAGE >                        |
| VET Apprentice Attendance                                                                      | Delta No Name                             |                    | Qualificatio                                         | n                   | Commence<br>Date                                         | Assessment<br>Pending              |
| VET General Student<br>Attendance                                                              | ACTIV                                     | :<br>/E            | AUR30612<br>Certificate I                            | II in Light Vehicle | 03-02-2014                                               | N/A                                |
| Procedures and                                                                                 |                                           |                    | Mechanical                                           | Technology          |                                                          |                                    |
| Forms                                                                                          | Training Plan                             |                    |                                                      |                     |                                                          |                                    |
|                                                                                                | LLN/Pre-Training                          | Review             | Part 3 - Cycl                                        | le                  | Group info                                               |                                    |
| <ul> <li>Australian Apprenticeship<br/>Delivery (VET) Procedure</li> </ul>                     | Part 1 - Training P     Part 2 - Unit Com | lan<br>pletion     | <ul> <li>Contact Sch</li> <li>Attachment:</li> </ul> | edule<br>s          | <ul> <li>Attendance/Wor</li> <li>Send message</li> </ul> | rkplace Training                   |
| Logout                                                                                         | • 🕞 Other options                         |                    |                                                      |                     |                                                          |                                    |

 Authorised by:
 Apprenticeship Compliance Officer
 Page 6 of 41

 Document Owner:
 Administrative Officer – ATOM Support
 Version 6
 23/01/2018

 CRICOS Provider No.
 00103D
 Review Date:
 23/01/2019

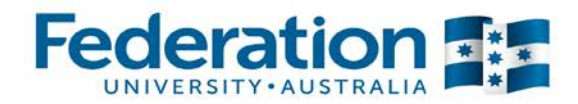

#### "Other Options" and Training Plan

When selecting an apprentice you will be presented with the following Training Plan options:

- LLN and Pre-Training Review
- Parts 1, 2 & 3 of the training plan
- Contact schedule
- Attachments
- Group Info
- Attendance/Workplace Training Log (specific report for this student)
- Send message

"Other options" includes reset training plan and reset unit selection. These are used for administrative purposes, some of these functions are limited to super users.

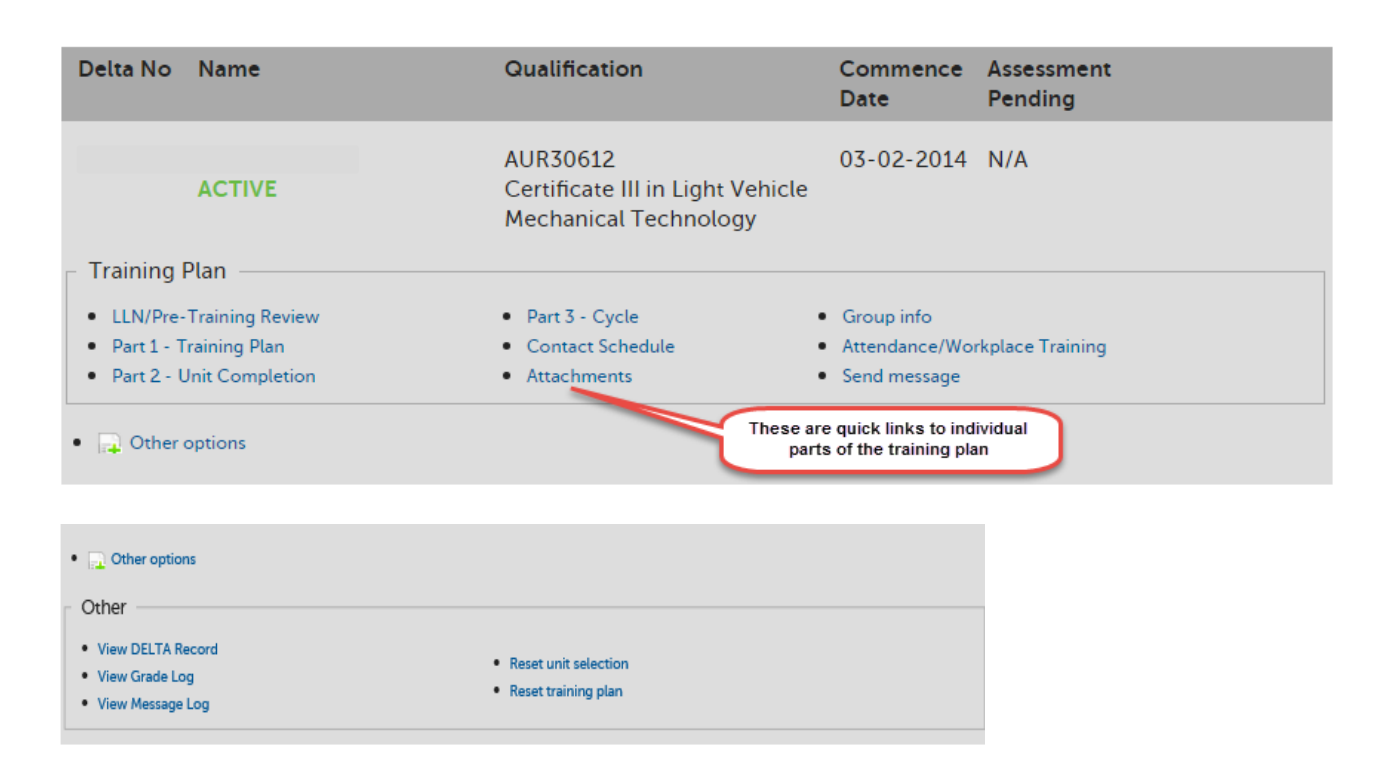

| Authorised by:      | Apprenticeship Compliance Officer     |              | Page 7 of 41 |
|---------------------|---------------------------------------|--------------|--------------|
| Document Owner:     | Administrative Officer – ATOM Support | Version 6    | 23/01/2018   |
| CRICOS Provider No. | 00103D                                | Review Date: | 23/01/2019   |
|                     |                                       |              |              |

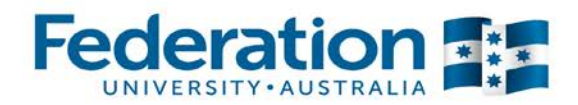

#### LLN/Pre-Training Review

#### **Pre-training review:**

Complete the new pre-training review form directly from the link in the LLN/Pre-Training Review tab of the apprentice/trainees ATOM file, upload this as an attachment to the apprentice's training plan.

| LLN/Pre-training Re                                                                                                 | view Part 1 C                                                                                       | ontract Part 2 Unit                                         | Completion Part 3 Cyc     | le |
|----------------------------------------------------------------------------------------------------|----------------------------------------------------------------------------------------------------|-------------------------------------------------------------|---------------------------|----|
| Contact Schedule                                                                                                    | Attachments                                                                                         | Group Information                                           | Contract Completion       |    |
| Attendance/Workpla                                                                                                  | ace Training                                                                                        |                                                             |                           |    |
|                                                                                                    |                                                                                                    |                                                             |                           |    |
| <b>NOTE:</b> The pre-tra<br>Follow the link belo<br>attachment to the<br>FedUni Pre-Trainin<br>LLN scores are still | aining review proc<br>ow to complete th<br>apprentice's trair<br>g Review Form<br>l recorded below. | cess has changed.<br>ne new pre-training revi<br>ning plan. | iew form and upload as an |    |

| Training Plans                                                                                                    | Reports                                                                                                    | Support                                                                                                    |
|----------------------------------------------------------------------------------------------------|----------------------------------------------------------------------------------------------------|----------------------------------------------------------------------------------------------------|
| Links                                                                                                    |                                                                                                    |                                                                                                    |
| - 🍐 FedUni ePortfolio<br>• 🏠 FedUni TAFE - Mo<br>• Red i FedUni Literacy a                                                                                                    | boodle<br>nd Numeracy Assessments                                                                                                    |                                                                                                    |
| Forms                                                                                                    |                                                                                                    |                                                                                                    |
| <ul> <li>2018_FedU_VET_TAFE</li> <li>2018_Guidelines_abou</li> <li>2018_Continuing_stu</li> <li>Apprentice_Contacts_</li> <li>Apprentice_Introduction</li> <li>Apprentice_Teacher_L</li> <li>ATOM_integration_to_</li> <li>ATOM_Student_User_</li> <li>Australian_Apprentices</li> <li>Child_Safety_Policy.pc</li> <li>Employer_Introduction</li> <li>Employer_Units_of_CO</li> </ul> | _EnrolForm_261017_PRINT<br>t_Apprenticeship_Trainees<br>ident_Variation_to_Enrolm<br>2018.docx (100Kb)<br>on_Letter.docx (29Kb)<br>Jser_Guide.docx (3528Kb)<br>_Campus_FactSheet_2017.p<br>Guide_Version_5_April_202<br>ihip_Network_Services_Jar<br>If (129Kb)<br>n_letter.docx (20Kb)<br>ompetency_not_performed | F.pdf (691Kb)<br>hip.pdf (510Kb)<br>ent_Form_29112017.pdf (7<br>pdf (75Kb)<br>L6.pdf (1041Kb)<br>h_2018.pdf (142Kb) |
| (197Kb)<br>• FedUni_Displacedur<br>• FedUni_VET_Absence_<br>• FedU_2018_VET_Info(<br>• FedU_TAFE_AppTraine<br>• FedU_TAFE_CBC_Trai                                                                                                    | nemployedApprentice_le<br>_Non_Compliance_Notifica<br>Guide_020218.pdf (7454Kb)<br>ee_FileNote_2018.pdf (46Kb<br>ningPlan_2018pdf (476Kb                                                                                                    | tter.docx (214Kb)<br>tion_2018.pdf (49Kb)<br>))                                                                     |
| FedU_TAFE_Withdraw     Initial_Visit_Pack_Info     Notification_Apprentic     NotificationofNor                                                                                                    | alLog_2018V2.pdf (50Kb)<br>rmation_Checklist_Jan_201<br>re_Change_of_DELTA_Deta<br>rCompletion_Australian_                                                                                                    | L8.docx (94Kb)<br>ails_Jan_2018.docx (186Kb<br>Apprentice_at_RTO_2019                                               |
| <ul> <li>Outstanding_results_D</li> <li>Pre_Training_Review_</li> </ul>                                                                                                    | )isplacedunemployed/<br>Instructions_for_Staff.pdf (7                                                                                                    | Apprentice_2018 docx (201<br>76Kb)                                                                                  |

- VET\_Attendance\_Roll\_Teacher\_User\_Guide\_2018
- VET\_PreTrainingReview\_2018.pdf (1057Kb)
- VRQA\_apprentice\_employer\_chk\_list.docx (96Kb)

You will also find the Pre-Training Review form and instructions under forms on the Dashboard screen of ATOM

| Authorised by:      | Apprenticeship Compliance Officer     |              | Page 8 of 41 |
|---------------------|---------------------------------------|--------------|--------------|
| Document Owner:     | Administrative Officer – ATOM Support | Version 6    | 23/01/2018   |
| CRICOS Provider No. | 00103D                                | Review Date: | 23/01/2019   |
|                     |                                       |              |              |

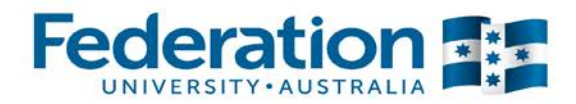

The Pre-Training Review contains the information we need to gather to deliver tailored individualised training to an apprentice.

Please note: Pre 2015 pre training review details are displayed in the LLN tab for reference, these fields are READ ONLY

#### LLN:

We are required to administer LL&N assessments to all Apprentices and Trainees as part of the pre-training review process. LL&N assessments are conducted before the Pre-training review.

Once an Apprentice/Trainee completes their LLN test, Federation College will provide the results within 24 hours to the nominated contact per area. These results are also added to the Federation College Database, L:\Federation College\LLN Database\LLN SCORE DATABASE.xlsx

There are 3 areas of assessment Reading/Writing/Numeracy and are scored out of 4 (ACSF level).

Please ensure you attach these results to the 'Attachments' tab in the Apprentice/Trainee's ATOM file:

| LLN/Pre-training Re | view    | Part 1 C | ontract | Part 2 Unit                          | Completion      | Part 3 Cycle |
|---------------------|---------|----------|---------|--------------------------------------|-----------------|--------------|
| Contact Schedule    | Atta    | chments  | Group   | Information                          | Contract Co     | ompletion    |
| Attendance/Workpla  | ace Tra | ining    | U       | pload the document<br>future referen | there for<br>ce |              |

For further details regarding LLN, please contact: **Federation College LLN Coordinator** I.frost-camilleri@federation.edu.au

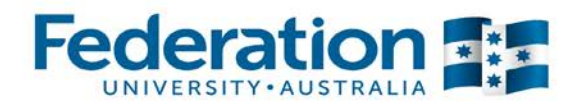

### **Training Plan**

#### Part 1 – Training Plan

Part 1 of the training plan contains the training contract details – the agreement between the apprentice/trainee, their employer and the Registered Training Organisation (RTO).

After searching for an apprentice you will be directed to the Apprentice Management Screen of the apprentice/trainees ATOM file.

| Dashboard                                                               | Apprentice                                                         | e Managerr               | nent                                                                            |                 |                                              |                       |            |                   |
|-------------------------------------------------------------------------|--------------------------------------------------------------------|--------------------------|---------------------------------------------------------------------------------|-----------------|----------------------------------------------|-----------------------|------------|-------------------|
| Apprentice Training                                                     | Keywords:<br>Qualification:                                        |                          |                                                                                 |                 |                                              | *                     |            |                   |
| VET Current Apprentices     VET Archived Apprentices                    | Template:                                                          |                          |                                                                                 |                 |                                              | *                     |            |                   |
| VET Apprentice Groups     Training Contact Schedule     Meeting records | Group:<br>RTO Contact:                                             |                          |                                                                                 |                 |                                              | *                     |            |                   |
| Qualification Templates     Workplace training log                      | Start date                                                         |                          | until                                                                           |                 |                                              |                       |            |                   |
| Sales & Marketing Report                                                | Approval Status:                                                   | Approval Status          |                                                                                 |                 |                                              | v                     |            |                   |
| General Students                                                        | 🛃 Advanced Sea                                                     | rcn Options              |                                                                                 |                 |                                              |                       | 25 results | ▼ <mark>GO</mark> |
| VET General Students     VET Archived General                           | # A B C D E F G H I J K L M N O P Q R S T U V W X Y Z All          |                          |                                                                                 |                 |                                              |                       |            |                   |
| Students                                                                | 146 results foun                                                   | d starting with 'c' ([   | )isplaying 1 - 25)                                                              |                 |                                              |                       |            |                   |
| Attendance                                                              |                                                                    |                          |                                                                                 |                 |                                              |                       | NEXT       | PAGE >            |
| VET Apprentice Attendance     VET General Student                       | Delta No Name                                                      |                          | Qualification                                                                   |                 | Commence<br>Date                             | Assessment<br>Pending |            |                   |
| Attendance                                                              | ACTIV                                                              | E                        | AUR30612<br>Certificate III in<br>Machanical Te                                 | n Light Vehicle | 03-02-2014                                   | N/A                   |            |                   |
| Procedures and<br>Forms                                                 | – Training Plan –                                                  | Click on Training        | Part 1 -<br>J Plan                                                              |                 |                                              |                       |            |                   |
| Australian Apprenticeship Delivery (VET) Procedure                      | LLN/Pre-Training I     Part 1 - Training Pl     Part 2 - Unit Comp | Review<br>Ian<br>oletion | <ul> <li>Part 3 - Cycle</li> <li>Contact Schedu</li> <li>Attachments</li> </ul> | ıle<br>•        | Group info<br>Attendance/Wor<br>Send message | rkplace Training      |            |                   |
| Logout                                                                  | • 📮 Other options                                                  |                          |                                                                                 |                 |                                              |                       |            |                   |

You will see that some of this data will already be populated directly from the DELTA agreement that has been imported into ATOM but there will be some areas you will need to manually enter.

|                     |                                       |              | And a second second second second second second second second second second second second second second second |
|---------------------|---------------------------------------|--------------|----------------------------------------------------------------------------------------------------|
| Authorised by:      | Apprenticeship Compliance Officer     |              | Page 10 of 41                                                                                                  |
| Document Owner:     | Administrative Officer – ATOM Support | Version 6    | 23/01/2018                                                                                                    |
| CRICOS Provider No. | 00103D                                | Review Date: | 23/01/2019                                                                                                    |

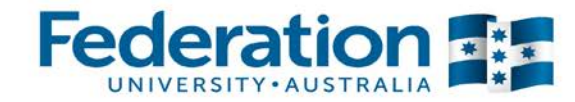

#### Training Plan Details -

- Shaded in grey are pre-filled for you via the DELTA agreement
- you will need to complete the following sections:
  - Template:
    - o Use the drop down menu and click on the relevant Program
  - Group:
    - Use the drop down menu and click on the relevant group you wish the enrolment to be attached with.

| Emple                                                                                                    | EN                         |             | Aŗ                                                                          | oprentice:                                              |                                                   |
|----------------------------------------------------------------------------------------------------|----------------------------|-------------|-----------------------------------------------------------------------------|---------------------------------------------------------|---------------------------------------------------|
| RTO: FEDE                                                                                                    | RTO: FEDERATION UNIVERSITY |             | D                                                                           | ELTA No.                                                |                                                   |
| Qualification:                                                                                                    | icate III in Light Vehic   | d           | DE                                                                          | LTA Status:                                             | ACTIVE                                            |
| Completed                                                                                                    | nology                     |             | Qualif                                                                      | fication Code:                                          | AUR30612                                          |
| Hours 255                                                                                                    |                            |             | Next Pro                                                                    | ogression Point                                         | 255                                               |
|                                                                                                    |                            |             |                                                                             |                                                         |                                                   |
|                                                                                                    |                            |             |                                                                             |                                                         | UPDATE                                            |
| LLN/Pre-training                                                                                                    | g Review Part              | 1 Contract  | Part 2 Unit                                                                 | Completion                                              | Part 3 Cycle                                      |
| Contact Schedu                                                                                                    | le Attachment              | ts Group    | Information                                                                 | Contract C                                              | ompletion                                         |
| Attendance/Wor                                                                                                    | rkplace Training           |             |                                                                             |                                                         |                                                   |
| <ul> <li>Training Contact Details</li> <li>Apprentice Details</li> <li>FedUni Specific</li> <li>Memail Plan to</li> <li>Apprentice</li> <li>Email School Login</li> <li>Training Plan Details</li> <li>CERTIEICA</li> </ul> |                            |             | <sup>-</sup> Details<br>nils<br>nessage<br>Employer Logi<br>'E III IN LIGH' | • Host En<br>• Training<br>• Complei<br>• ⊠ Email<br>in | nployer<br>tion<br>I Plan to Employer<br>CHANICAL |
|                                                                                                    |                            | TECHNOLOG   | GY                                                                          |                                                         |                                                   |
| Qualification Cod                                                                                                    | de                         | AUR30612    |                                                                             |                                                         |                                                   |
| Template                                                                                                    |                            | ·           |                                                                             | Ψ.                                                      |                                                   |
| Apprenticeship/                                                                                                    | Traineeship                | Apprentices | ship                                                                        |                                                         |                                                   |
| Full Time / Part                                                                                                    | Time / SBAT                | SBAT        |                                                                             |                                                         |                                                   |
| Approved Trainin                                                                                                    | ng Scheme                  | 72 months   |                                                                             |                                                         |                                                   |
| Contract Start D                                                                                                    | ate                        | 03-02-2014  | 4                                                                           |                                                         |                                                   |
| Contract Propos                                                                                                    | ed Completion              | 02-02-2020  | )                                                                           |                                                         |                                                   |
| Group                                                                                                    |                            |             |                                                                             | v                                                       |                                                   |

Authorised by: Document Owner: CRICOS Provider No.

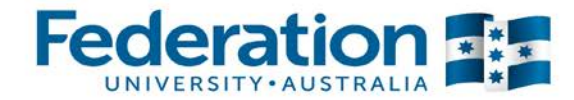

#### **Employer Details**

- Shaded in grey are pre-filled for you via the DELTA agreement
- you will need to complete the following sections:
  - Contact Position
  - Phone Work
  - o Phone Mobile
  - o Email this is very important as ATOM will be sending emails to employers

| Employer Details                                                        |                             |                              |              |                     |                                   |
|-------------------------------------------------------------------------|-----------------------------|------------------------------|--------------|---------------------|-----------------------------------|
| Name                                                                    |                             |                              |              |                     |                                   |
| Workplace Location                                                      |                             |                              |              |                     |                                   |
| Contact Title                                                           |                             |                              |              |                     |                                   |
| Contact First Name                                                      |                             |                              |              |                     |                                   |
| Contact Last Name                                                       |                             |                              | _            |                     | fields will be<br>completed if    |
| Contact Position                                                        |                             |                              |              |                     | supplied when<br>the contract was |
| Phone - Work                                                            |                             |                              |              |                     | registered                        |
| Phone - Mobile                                                          |                             |                              |              |                     |                                   |
| Email                                                                   | _                           |                              |              |                     |                                   |
| ATOM login                                                              |                             |                              |              |                     | 🛃 Edit login                      |
| -                                                                       |                             |                              |              |                     |                                   |
| Fax                                                                     |                             |                              |              |                     |                                   |
| Preferred Contact Method                                                | Email                       | Phone                        | Fax          | Visit               | Mail                              |
| ATOM can send an email to allow .<br>Confirmation via Phone or Fax will | 1 click confi<br>need to be | irmation of u<br>manually re | init complet | ion.<br>the assesso | or.                               |
| Assessment Response Time                                                | 1                           | 2                            | 3            | 4                   |                                   |
|                                                                         | Week                        | Weeks                        | Weeks        | Weeks               |                                   |
| Employer Address                                                        |                             |                              |              |                     |                                   |
|                                                                         |                             |                              |              |                     |                                   |
|                                                                         |                             |                              |              |                     |                                   |
| City                                                                    |                             |                              |              |                     |                                   |
| Postcode                                                                |                             |                              |              |                     |                                   |

\*\*\* **Please note:** It is crucial that you do not enter a 'fake' email. If the employer doesn't have an email or you are waiting to confirm the details, please enter your Federation University email address until details are confirmed.

| Email                                                                                                    |                                                                                 |
|----------------------------------------------------------------------------------------------------|---------------------------------------------------------------------------------|
| Create new login?<br>Use existing login?                                                                                                    | ✓ This option will send login details to the email above ○ :@skillinvest.com.au |
| This feature avoids multiple users<br>being created for the same employer.<br>If this is a new employer, leave the<br>'Create a new login' box ticked. If it is<br>an existing employer, select from the | SKILLINVEST LIMITED<br>O @skillinvest.com.au                                    |
| options listed. Always make sure the<br>email address section matches the                                                                                                    | SKILLINVEST LIMITED                                                             |
| login email                                                                                                    |                                                                                 |

| Authorised by:      | Apprenticeship Compliance Officer     |              | Page 12 of 41 |
|---------------------|---------------------------------------|--------------|---------------|
| Document Owner:     | Administrative Officer – ATOM Support | Version 6    | 23/01/2018    |
| CRICOS Provider No. | 00103D                                | Review Date: | 23/01/2019    |
|                     |                                       |              |               |

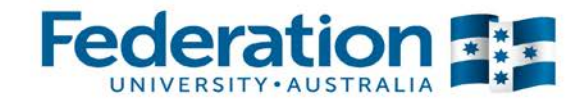

### Host Employer (if applicable)

 if applicable you will need to complete all the sections. Please note Host Employers are not set up with ATOM login details

| Host Employer (if applicable) |  |
|-------------------------------|--|
| Name                          |  |
| Workplace Location            |  |
| Contact Title                 |  |
| Contact First Name            |  |
| Contact Last Name             |  |
| Contact Position              |  |
| Contact Number                |  |
| Email                         |  |
| Fax                           |  |

#### Apprentice Details

- Shaded in grey are pre-filled for you via the DELTA agreement, including their DELTA Number.
- Complete job title/job role
- CS ID can be searched for with the Lookup Apprentice ID link (if the CS ID is not present this will indicate that the enrolment has not been processed within the last 24 hours via Campus Solutions.

| Apprentice Details                              |    |                                                |
|-------------------------------------------------|----|------------------------------------------------|
| First Name                                      |    |                                                |
| Last Name                                       |    |                                                |
| Contact Number                                  |    |                                                |
| Mobile Number                                   |    | he green shaded                                |
| Email                                           |    | fields will be<br>completed if                 |
| Address                                         | si | upplied when the<br>contract was<br>registered |
| City                                            |    | - oglotorou                                    |
| Postcode                                        |    |                                                |
| Delta                                           |    |                                                |
| DELTA Status                                    |    |                                                |
| Trainee ID.                                     |    |                                                |
| Job Title                                       |    |                                                |
| Job Role                                        |    |                                                |
| CS ID                                           |    |                                                |
| Lookup Apprentice ID<br>APTUS ID (Pre Sep 2014) |    |                                                |

 Authorised by:
 Apprenticeship Compliance Officer
 Page 13 of 41

 Document Owner:
 Administrative Officer – ATOM Support
 Version 6
 23/01/2018

 CRICOS Provider No.
 00103D
 Review Date:
 23/01/2019

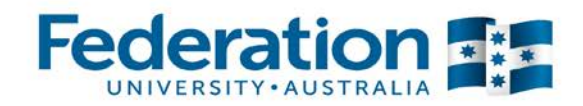

#### **RTO Details**

You as the teacher are the contact person – Select your name from the drop down at 'RTO contact' and all your details will automatically complete all fields. If there are any missing please manually enter them.

| RTO Details        |                       |  |
|--------------------|-----------------------|--|
| RTO                | FEDERATION UNIVERSITY |  |
| RTO contact        | × ×                   |  |
| RTO contact number |                       |  |
| RTO email          | @federation.edu.au    |  |
| RTO position       |                       |  |
|                    |                       |  |

#### Sales & Marketing Details

 This is a new section that has been created to allow individual training plans to be assigned to a Sales & Marketing staff member

| Sales & Marketing Details |                                       |  |
|---------------------------|---------------------------------------|--|
| Contact name              | · · · · · · · · · · · · · · · · · · · |  |
| Contact number            |                                       |  |
| Contact email             |                                       |  |
|                           |                                       |  |

Training

- You need to indicate the dates of the Apprentice's Training Start Date and the Training Completion Date. These dates are to advise the employer/ apprentice the proposed start and completion of all training.
- Expected supervised hours (PUSH) this will need to be manually entered

| Training                            |            |  |
|-------------------------------------|------------|--|
| Training start date                 | 03-02-2014 |  |
| Expected completion date            | 01-02-2019 |  |
| Expected supervised hours<br>(PUSH) |            |  |

#### Fed Uni Specific

- CS (Campus Solutions) Group Code is not mandatory but helps identify the group the Apprentice/Trainee is enrolled in
- you will need to enter the Enrolment Date (date signed on the enrolment form)

| FedUni Specific |            |  |
|-----------------|------------|--|
| CS Group Code   |            |  |
| Enrolment date  | 13-08-2014 |  |

| A CONTRACTOR OF A CONTRACTOR |                                       |              |               |
|------------------------------|---------------------------------------|--------------|---------------|
| Authorised by:               | Apprenticeship Compliance Officer     |              | Page 14 of 41 |
| Document Owner:              | Administrative Officer – ATOM Support | Version 6    | 23/01/2018    |
| CRICOS Provider No.          | 00103D                                | Review Date: | 23/01/2019    |
|                              |                                       |              |               |

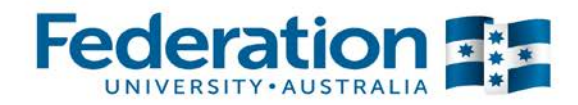

#### Agreement Signatures

- Signatures are able to be signed on the tablet (online) and paper based (offline). Paper based, copies are to be saved in attachments.
- For SBATs you need to complete the School, School Contact and the signature of the School contact person

Notes: In order for the Training Contract to be registered with the Higher Education and Skills Group (HESG) as a School Based Apprenticeship/Traineeship (SBAT), a School representative is required to sign the student's Training Plan. Once the Training Plan has been signed off by the School representative it must be returned to the RTO as soon as possible to enable training to commence.

| Agreement                     |             |                                                           |
|-------------------------------|-------------|-----------------------------------------------------------|
| Signature method              | Online      | Offline                                                   |
| User                          | Signed      | Method Date                                               |
| Employer N                    | lo          |                                                           |
| Apprentice N                  | lo          | When the training plan has                                |
| RTO                           | 10          | been signed paper based,                                  |
|                               |             | please click Offline and<br>complete the dates of signing |
|                               |             | RES RES                                                   |
| Employer Signature            |             |                                                           |
| Print name                    |             | When signing on a tablet please                           |
| Data                          | Mario Bar   | click Online and the signature                            |
| Date                          |             | fields will expand ready for all                          |
| Signature                     | · · · ·     | signatures.                                               |
| Apprentice Signature          |             |                                                           |
| Print name                    | Michael Aba | зу                                                        |
| Date                          |             |                                                           |
| Signature                     |             |                                                           |
|                               |             |                                                           |
| RTO Signature                 |             |                                                           |
| Print name                    | Tim Steven  | s                                                         |
| Date                          |             |                                                           |
| Signature                     |             |                                                           |
| School Signature (If          | applicabl   | e)                                                        |
| Print name                    | applicabl   |                                                           |
| Date                          |             |                                                           |
| Signature                     |             | a School Based                                            |
| for School Based Apprenticesh | ips         | Apprentice                                                |
| School                        |             |                                                           |
|                               |             |                                                           |
| School contact title          |             |                                                           |
| School first name             |             |                                                           |
| School last name              |             |                                                           |
| School position               |             |                                                           |
| School contact number         |             |                                                           |
| School contact email          |             |                                                           |
| Use existing login?           |             |                                                           |
| School contact signed         | Date        |                                                           |
|                               |             |                                                           |

Once you have completed the required information, click on **UPDATE AND PROCEED TO PART 2** at the bottom of the page.

| Authorised by:      | Apprenticeship Compliance Officer     |              | Page 15 of 41 |
|---------------------|---------------------------------------|--------------|---------------|
| Document Owner:     | Administrative Officer – ATOM Support | Version 6    | 23/01/2018    |
| CRICOS Provider No. | 00103D                                | Review Date: | 23/01/2019    |
|                     |                                       |              |               |

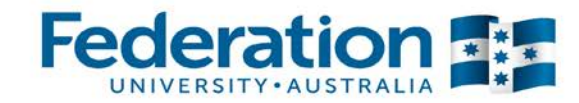

#### Part 2 – Unit Selection

This section is for updating and selecting units that are to be completed.

Once you have completed Part 1 – click on the Part 2 Unit Selection tab

| Manage T                                | Training Plan                                                                                                    |                                                    |                  |  |
|-----------------------------------------|----------------------------------------------------------------------------------------------------|----------------------------------------------------|------------------|--|
| Edit Trainii                            | ng Plan                                                                                                    |                                                    |                  |  |
| Employer:                               |                                                                                                    | Apprentice:                                        |                  |  |
| RTO:                                    | FEDERATION UNIVERSITY                                                                                                    | DELTA No.                                          |                  |  |
| Qualification:                          | Certificate III in Carpentry                                                                                                    | DELTA Status:                                      | ACTIVE           |  |
| Completed                               | 0                                                                                                    | Qualification Code:                                | CPC30211         |  |
| Hours                                   | 0                                                                                                    | Next Progression Point                             | 266.5            |  |
|                                         |                                                                                                    |                                                    | UPDATE           |  |
| LLN/Pre-tra<br>Attachment<br>Attendance | ining Review Part 1 Contract<br>S Group Click on 'Add New Unit' if<br>there is a unit you need<br>added and it is not currently<br>listed here in Part 2<br>(Qualification Template)<br>d New Unit<br>py Training Plan | Part 2 Unit Selection<br>act Completion            | Contact Schedule |  |
| Please<br>CPC3021                       | his button will allow you to copy<br>a training plan (unit selection)<br>from another student                                                                                                    | Apprentice/Trainee training plan<br>name according | ) units.         |  |

#### Add new Unit Function

| Add Training Plar                   | ı Unit                                      |              |               |             | × |
|-------------------------------------|---------------------------------------------|--------------|---------------|-------------|---|
| Keywords<br>Qualification<br>Search | CPC30211 - Certificate III in Carpe         | ntry         | 4             |             | ^ |
| Unit Coo                            | le Unit Name                                | Hours        | Cluster       | Options     |   |
| BSBSMB301A                          | Investigate Micro<br>Business Opportunities | 30           |               | Select Unit |   |
| BSBSMB406A                          | Manage Small Business<br>Finances           | 60 Select th | e unit(s) you | Select Unit |   |
| CPCCCA2002A                         | Use Carpentry Tools and<br>Equipment        | 96 requi     | re to add     | Select Unit |   |

| ¥1 |
|----|
|    |
|    |
|    |

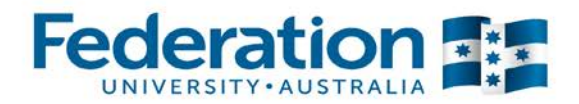

#### **Copy Training Plan Function**

Selecting the Copy Training Plan button will show you a list of students that you can select from to copy only parts 2 and 3 of their plan to the current student you are working on.

| raining Plan                                | ×                                                                                                    |
|---------------------------------------------|----------------------------------------------------------------------------------------------------|
| raining plans: Certificate III in Carpentry | ^                                                                                                    |
| ranning plans. Certificate III in Carpentry |                                                                                                    |
| 30 units   No group                         |                                                                                                    |
| 30 units   No group                         |                                                                                                    |
| 32 units   No group                         |                                                                                                    |
| 33 units   No group                         |                                                                                                    |
|                                             | raining Plan Training plans: Certificate III in Carpentry   30 units   No group   30 units   No group   32 units   No group   33 units   No group   33 units   No group |

Once you select the student to copy from you will be shown a list of their units, once selected you can make some edits if needed.

| <ul> <li>  7 units   No group</li> </ul>         |           |                                                                                                    |                  |
|--------------------------------------------------|-----------|----------------------------------------------------------------------------------------------------|------------------|
| Gopy training plan units                         |           |                                                                                                    |                  |
| <b>Cycle 1</b><br>12-02-2013 until 29-           | 11-2013   |                                                                                                    |                  |
| Unit                                             | Delivery  | Assessment                                                                                               | Proposed<br>Date |
| Use Carpentry Tools and Equipment<br>CPCCCA2002A | Classroom | 2 - Knowledge<br>assessment task<br>1 - Practical<br>assessment task<br>1 - Practical<br>assessment task | 19-02-2013       |
| Handle carpentry materials<br>CPCCCA2011A        | Classroom | 2 - Knowledge<br>assessment task<br>1 - Practical<br>assessment task<br>1 - Practical<br>assessment task |                  |

To confirm your selection you must first choose 'copy training plan units' then confirm the unit selection with the tick box at the end of Part 2.

NOTE; you should only be using this feature if you are working with a group of students that commenced at the same time and you believe will progress at the same or similar pace, an email alert is sent to the administrator each time the copy training plan function is used to ensure the function is being used correctly.

Authorised by: Document Owner: CRICOS Provider No.

Version 6 Review Date

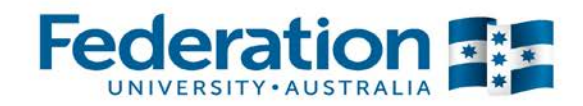

#### Cycle selection

Select the cycle number each unit will sit in and then select 'Unit selection complete' and click update. We recommend 1 cycle per year of the Apprenticeship/Traineeship.

| Unit refinement                                                                                              |                                                      |                                                    |                    |                                                   |
|----------------------------------------------------------------------------------------------------|------------------------------------------------------|----------------------------------------------------|--------------------|---------------------------------------------------|
| Please refer to the packaging rules for this qualification when selecting units.<br>CPC30211 Packaging Rules |                                                      |                                                    |                    |                                                   |
| Unit                                                                                                    | Nominal<br>Hours                                     | Core                                               | Defau<br>Cycl      | ult Options<br>e                                  |
| CPCCCA2002A<br>Use Carpentry Tools and<br>Equipment                                                          | 96                                                   | Core                                               | 1 🗸                | V                                                 |
| CPCCCA2003A<br>Erect and Dismantle<br>Formwork for Footings<br>and Slabs on Ground                           | 24                                                   | Optional                                           | 4 💌                |                                                   |
| CPCCCA2011A<br>Handle carpentry<br>materials                                                                 | 16                                                   | Core                                               | 1 💌                | ⊻                                                 |
| CPCCCA3001A<br>Carry Out General<br>Demolition of Minor<br>Building Structures                               | 32                                                   | Core                                               | 6 🔽                | V                                                 |
| Core Units:                                                                                                  | 22                                                   |                                                    |                    |                                                   |
| Elective Units:                                                                                              | 10                                                   |                                                    |                    |                                                   |
| Total Hours:                                                                                                 | 1066                                                 |                                                    |                    |                                                   |
| Cycle 1 hours:                                                                                               | 192                                                  |                                                    |                    |                                                   |
| Cycle 2 hours:                                                                                               | 140                                                  |                                                    |                    |                                                   |
| Cycle 3 hours:                                                                                               | 120                                                  |                                                    |                    |                                                   |
| Cycle 4 hours:                                                                                               | 236                                                  |                                                    |                    |                                                   |
| Cycle 5 hours:                                                                                               | 186                                                  |                                                    |                    |                                                   |
| Cycle 6 hours:                                                                                               | 192                                                  |                                                    |                    |                                                   |
| Units from other training                                                                                    | plans or employers                                   |                                                    |                    | Once units have been<br>selected, click the 'unit |
| No completed units from                                                                                      | n previous training                                  | plans or employer                                  | rs found           | then click update                                 |
|                                                                                                    |                                                      |                                                    |                    | $\overline{}$                                     |
|                                                                                                    |                                                      |                                                    |                    | Unit Selection Complete?                          |
| NOTE: Unit cycles can still be c<br>Selected units above will NOT I                                          | hanged at any time afte<br>be saved at this stage if | er confirming unit sele<br>unit selection is not c | ection<br>complete |                                                   |

 Authorised by:
 Apprenticeship Compliance Officer
 Page 18 of 41

 Document Owner:
 Administrative Officer – ATOM Support
 Version 6
 23/01/2018

 CRICOS Provider No.
 00103D
 Review Date:
 23/01/2019

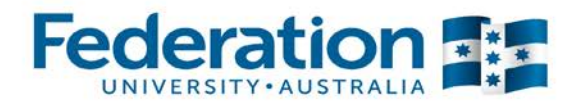

#### Cycle selection continued

| Unit refinement                                                           |                                                                                                |                                                                                                    |                                                                                                    |         |
|---------------------------------------------------------------------------|------------------------------------------------------------------------------------------------|----------------------------------------------------------------------------------------------------|----------------------------------------------------------------------------------------------------|---------|
| Please refer to the pack<br>CPC32413 Packaging R                          | aging rules for t<br>ules                                                                      | his qualification v                                                                                                    | when selecting un                                                                                                    | its.    |
| Unit                                                                      | Nominal<br>Hours                                                                               | Core                                                                                                    | Default<br>Cycle                                                                                                    | Options |
| CPCCCM3001C<br>Operate elevated work<br>platforms                         | 32                                                                                             | Optional                                                                                                    | 2 🗸                                                                                                    |         |
| CPCCOHS1001A<br>Work Safely in the<br>Construction Industry               | 6                                                                                              | Optional                                                                                                    | 1 🗹                                                                                                    |         |
| CPCPCM2039A<br>Carry out interactive<br>workplace<br>communication        | This informa<br>completed an<br>and doesn't no<br>Please no<br>(Campus Soli<br>1 of the traini | tion marker indicates t<br>d has been confirmed l<br>eed to be reselected fo<br>te: This feature will oni<br>utions) ID number has l<br>ng glan in all previous s | that the unit has been<br>by a previous employer<br>r the new training plan.<br>ly display if the CS<br>been entered into Part<br>and the current ATOM |         |
| CPCPCM2040A<br>Read plans and calculate<br>plumbing quantities            | 8                                                                                              | files for the Apprentice                                                                                                    | And the current Arow<br>(Trainee                                                                                                    |         |
| CPCPCM2041A<br>Work effectively in the<br>plumbing and services<br>sector | 15                                                                                             | Core                                                                                                    | 1                                                                                                    |         |

| a state of the second second se |                                       |              |               |
|----------------------------------------------------------------------------------------------------|---------------------------------------|--------------|---------------|
| Authorised by:                                                                                                    | Apprenticeship Compliance Officer     |              | Page 19 of 41 |
| Document Owner:                                                                                                    | Administrative Officer – ATOM Support | Version 6    | 23/01/2018    |
| CRICOS Provider No.                                                                                                    | 00103D                                | Review Date: | 23/01/2019    |

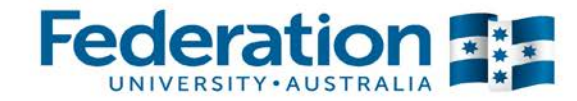

#### When unit selection is complete the second tab will change to Unit Completion

| LLN/Pre-training Review                                                            | Part 1 (         | Contract     | Part 2 Unit (                     | Completion                                                                       | Part 3 Cycle                                                                               |
|------------------------------------------------------------------------------------|------------------|--------------|-----------------------------------|----------------------------------------------------------------------------------|--------------------------------------------------------------------------------------------|
| Contact Schedule Atta                                                              | chments          | Group        | Information                       | Contract Co                                                                      | ompletion                                                                                  |
| Attendance/Workplace Tra                                                           | aining           |              |                                   |                                                                                  |                                                                                            |
|                                                                                    |                  |              |                                   |                                                                                  | 8                                                                                          |
| Units to be completed                                                              |                  |              |                                   |                                                                                  |                                                                                            |
| Unit                                                                               | Nominal<br>Hours | Cycle<br>No. | Current<br>Status                 | Assess<br>Date<br>Confirm<br>Date                                                | Assessor Campus<br>Updated                                                                 |
| CPCCCA2002A<br>Use Carpentry Tools and<br>Equipment                                | 96               | 1 🔽          |                                   |                                                                                  |                                                                                            |
| CPCCCA2011A<br>Handle carpentry<br>materials                                       | 16               | 1 💌          |                                   |                                                                                  |                                                                                            |
| CPCCCA2003A<br>Erect and Dismantle<br>Formwork for Footings<br>and Slabs on Ground | 24               | 2 🗸          | This                              | section will d                                                                   | isplay units that                                                                          |
| CPCCCA3001A<br>Carry Out General<br>Demolition of Minor<br>Building Structures     | 32               | 2 💙          | have<br>the Apj<br>com<br>require | been assess<br>prentice/Train<br>pleted units t<br>ed with this n<br>instruction | ed & confirmed if<br>nee has previously<br>hat are now not<br>ew employer (see<br>s below) |
| Units from other training                                                          | plans or e       | mployers     | $\sim$                            |                                                                                  |                                                                                            |
| No completed units from                                                            | n previous       | training pl  | ans or employ                     | ers found                                                                        |                                                                                            |
| Units From Prior Learning                                                          |                  |              |                                   |                                                                                  |                                                                                            |
| To set a unit as RPL or 0                                                          | CT, select '     | 'RPL/CT" f   | rom the cycle                     | above                                                                            |                                                                                            |
| Unit                                                                               | Hou              | rs           | Cycle                             |                                                                                  | Outcome                                                                                    |
| Total hours                                                                        |                  |              |                                   |                                                                                  |                                                                                            |
|                                                                                    | Comp             | leted Ho     | Jrs                               |                                                                                  | 0                                                                                          |
|                                                                                    | Next Pro         | gression     | Point                             |                                                                                  | 42                                                                                         |
|                                                                                    | Requ             | iired Hou    | rs                                |                                                                                  | 168                                                                                        |
|                                                                                    |                  |              |                                   |                                                                                  | UPDATE                                                                                     |
|                                                                                    |                  |              |                                   |                                                                                  | UPDATE AND CLOSE                                                                           |
|                                                                                    |                  |              |                                   |                                                                                  |                                                                                            |

\*\* Units from other training plans or employers – Please ensure you have the Campus Solutions number entered into Part One of the training plan in both the previous and current ATOM file. This will then enable all previously completed units for the Apprentice/Trainee to automatically come across into Part Two. **Do not enter these units as 'CT'** 

Authorised by: Document Owner: CRICOS Provider No.

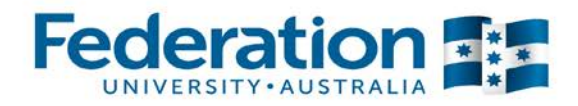

This section will look like this:

| Units from other training                                                  | nlans or er      | nnlovers  |                |                             |          |
|----------------------------------------------------------------------------|------------------|-----------|----------------|-----------------------------|----------|
| DELTA:                                                                     | CANCE            | LLED      |                |                             |          |
| Unit                                                                       | Nominal<br>Hours | Cycle No. | Current Status | Assess Date<br>Confirm Date | Assessor |
| SIHHBAS201A<br>Perform shampoo and<br>basin services                       | 40               | 1         | Completed CY   | 14-09-2015<br>22-09-2015    |          |
| SIHHBAS202A<br>Perform head neck and<br>shoulder massage                   | 20               | 1         | Completed CY   | 14-09-2015<br>22-09-2015    |          |
| SIHHIND201A<br>Maintain and organise<br>tools, equipment and<br>work areas | 20               | 1         | Completed CY   | 14-09-2015<br>22-09-2015    |          |
| SIHHOHS201A<br>Apply salon safety<br>procedures                            | 20               | 1         | Completed CY   | 14-09-2015<br>22-09-2015    |          |

| Authorised by:     |  |
|--------------------|--|
| Document Owner:    |  |
| CRICOS Provider No |  |

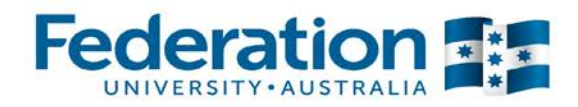

### Part 3 - Cycle

#### <u>Planning</u>

This section will advise you of the number of units to be completed in each Cycle and the Cycle Start and End Dates. Teachers must complete this section for **all** cycles when creating the training plan as employers must agree to the proposed timelines at the commencement of training.

Teachers will need to enter the following:

- Proposed date
- Delivery method
  - o Classroom
  - o Workplace
  - o Blended
- Assessment Methods
  - Practical Assessment Task
  - o Knowledge Assessment Task
  - o Project/Portfolios Assessment Task

| Planning                                     | Current Cycle Assessment Completed Cycles                                                                                                    |
|----------------------------------------------|----------------------------------------------------------------------------------------------------|
| <b>Cycle</b><br>Cycle Start I<br>Cycle End D | <b>1 May 10 2017 - Dec 22 2017 - 9 units</b><br>Date 10-05-2017<br>Pate 22-12-2017<br>This date will appear as the proposed date against all units in the applicable cycle                                                                                                    |
| SHBHC<br>structu<br>Proposed<br>Assessment   | UT002 - Create one length or solid haircut<br>res                                                                                                    |
| Delivery Me<br>Assessmen<br>Methods          | t<br>* 1 - Practical<br>assessment task<br>* 2 - Knowledge<br>assessment task<br>Use either of these options if the information have<br>entered relates to all units in the current cycle or all<br>cycles. If you select 'Apply to all cycles' you will still<br>need to complete aach cycle start and end dates. |
| Resource Pi<br>Date Provid                   | ded 10-05-2017                                                                                                    |

#### **Please Note:**

- Complete ALL cycle start and end dates.
- When complete click on the Update box at the bottom of the page.
- ATOM will email the relevant teacher with a reminder of cycles ending as per cycle dates in part 3. You will be prompted to complete all outstanding assessments and end the cycle. All/any ongoing units will be moved into the next cycle automatically.

Authorised by: Document Owner: CRICOS Provider No. Apprenticeship Compliance Officer Administrative Officer – ATOM Support 00103D

Version 6 Review Date

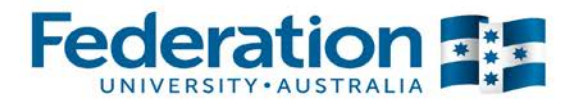

#### **Current Cycle Assessment**

Resulting a unit 'AC' to obtain employer confirmation -

| Planning Curre                                                                         | ent Cycle Assessmen                                                            | Complete                                     | ted Cycles                                                                                                    |
|----------------------------------------------------------------------------------------|--------------------------------------------------------------------------------|----------------------------------------------|----------------------------------------------------------------------------------------------------|
| Cycle 2 M<br>Cycle 2 Status<br>Contact Method<br>Contact Date                          | Contact Method                                                                 | 5 - Mar                                      | <b>29 2017 - 11 units</b>                                                                                                  |
| BIIX                                                                                   |                                                                                |                                              |                                                                                                    |
| CPCCOHS10<br>Enrolled<br>Prelim Outcome<br>Assessor<br>Assessment Date<br>Confirmation | O1A - Work S Cookup Enrolled AC - Awaiting E Jo Reid 05-04-2016 Email Employer | Safely in t                                  | Complete as shown here, when you have<br>assessed an Apprentice/Trainee and the<br>unit now requires employer confirmation |
| Status<br>Previous cycle?<br>Units not complete                                        | Completed                                                                      | Ongoing                                      | cvcle 3                                                                                                    |
|                                                                                        | Use this are at t                                                              | option if all units in the same stage as the | the cycle<br>this one Reset unit assessment<br>Apply to cycle :                                                            |

When you have deemed an apprentice/trainee competent in a unit confirmation is needed from the employer. To do this select AC from the drop down menu next to Prelim Outcome and then Update. This will automatically generate a unit completion request email to the employer. See example on the next page.

 Authorised by:
 Apprenticeship Compliance Officer
 Image: Compliance Officer

 Document Owner:
 Administrative Officer – ATOM Support
 Version 6

 CRICOS Provider No.
 00103D
 Review Date:
 2

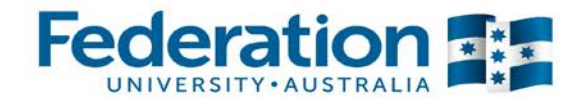

| The following apprentice has been assessed | and is awaiting employer confirmation                                                                                                    |
|--------------------------------------------|----------------------------------------------------------------------------------------------------|
| Apprentice                                 | If there has been no response a reminder<br>will be sent to the employer up to 3 times                                                               |
| Employer Notes                             | This ia a pending assessment weekly reminder.A maximum of 3 reminders will be sent.                                                                  |
| Assessor                                   |                                                                                                    |
| Assessment Date                            | Thursday 4th of June 2015                                                                                                    |
| Unit                                       | SITXFSA101: Use hygienic practices for food safety                                                                                                   |
| Skills summary                             | Skills summary                                                                                                    |
| Grade                                      | AC - Awaiting Employer                                                                                                    |
| Options                                    | <u>Confirm Assessment Grade</u> <u>Confirm Assessment Grade with Comments</u> <u>Reject Assessment Grade with Comments</u> <u>View Training Plan</u> |
| Confirmation Required By<br>Employer       | Thursday 11th of June 2015<br>The employer then has to<br>click one of these options                                                                 |
| Employer Contact                           |                                                                                                    |
| RTO                                        | FEDERATION UNIVERSITY                                                                                                    |
|                                            | @federation.edu.au                                                                                                    |

If no response is received from the employer within the option selected in Part 1 of the training plan (see screenshot below), a reminder email will be sent to the employer 3 times.

| ATOM can send an email to allow 1 click confirmation of unit completion.<br>Confirmation via Phone or Fax will need to be manually recorded by the assessor. |                                  |  |  |  |  |  |
|----------------------------------------------------------------------------------------------------|----------------------------------|--|--|--|--|--|
| Assessment Response Time                                                                                                    | Assessment Response Time 1 2 3 4 |  |  |  |  |  |
| Week Weeks Weeks Weeks                                                                                                    |                                  |  |  |  |  |  |
|                                                                                                    |                                  |  |  |  |  |  |

Please note NEW AC confirmation grading upgrade:

TAFE trainee and apprentice grades (AC Awaiting Confirmation) will only have to be completed in the Apprentice and Trainee Online Management system (ATOM). Once the employer confirms the AC grade in ATOM, the AC automatically converts this to CY in ATOM.

Theses grades will then be automatically uploaded to Campus Solutions via a nightly export.

Please note grades other than CY graded will still need to be manually added in both systems.

If the CY grade does not process with the nightly export you will receive an email from the ATOM administrator outlining the reason and what is required to rectify this error.

| Authorised by:     |
|--------------------|
| Document Owner:    |
| CRICOS Provider No |

Version 6 Review Date

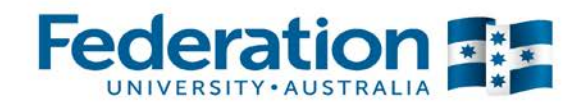

Resulting a unit to 'CY' after receiving assessment confirmation from the employer verbally or written

| MSAPMSUP1                              | 02A - Communicate in the Workplace                                                                                                    |
|----------------------------------------|----------------------------------------------------------------------------------------------------|
| Enrolled<br>Prelim Outcome<br>Assessor | <ul> <li>Lookup Enrolled Units</li> <li>CY - Competent *</li> <li>Jo Reid</li> <li>Complete as shown here, when you have assessed an Apprentice/Trainee and the employer has given a verbal or written confirmation (phone or email). Ensure you enter the date that the employer gave confirmation and scan evidence of this file note into</li> </ul> |
| Confirmation<br>Confirm Date           | 05-04-2016     attachments       Verbal/Written/O *     Attach Scanned Confirmation       06-04-2016     Image: Confirmation                                                                                                    |
| Status<br>Previous cycle?              | Completed Ongoing If the unit you are grading needs to be in a previous cycle due to assessment dates, please make                                                                                                    |
| Units not complete                     | d in this cycle will be placed into cycle 3 selection here<br>Reset unit assessment                                                                                                    |

Please note: NEW AC Confirmation grading upgrade

CR

Theses grades will then be automatically uploaded to Campus Solutions via a nightly export.

Please note grades other than CY graded will still need to be manually added in both systems.

If the CY graded does not process with the nightly export you will receive an email from the ATOM administrator outlining the reason and what you will be required to rectify prior to the unit being graded within Campus Solutions.

Once all units in a cycle are complete and have been confirmed (CY), they will move to the 'Completed Cycles' tab in Part 3 automatically.

| Authorised by:      | Apprenticeship Compliance Officer     |              | Page 25 of 41 |
|---------------------|---------------------------------------|--------------|---------------|
| Document Owner:     | Administrative Officer – ATOM Support | Version 6    | 23/01/2018    |
| CRICOS Provider No. | 00103D                                | Review Date: | 23/01/2019    |

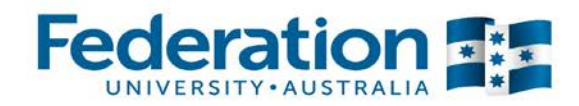

### **Contact Schedule**

This is the Contact Schedule for teachers to make contact with students and employers. The **Proposed Dates** are dates set between the commencement and the nominal completion dates from the Delta registration.

A reminder email will be automatically sent to teachers and students one week prior to each proposed date scheduled in this section.

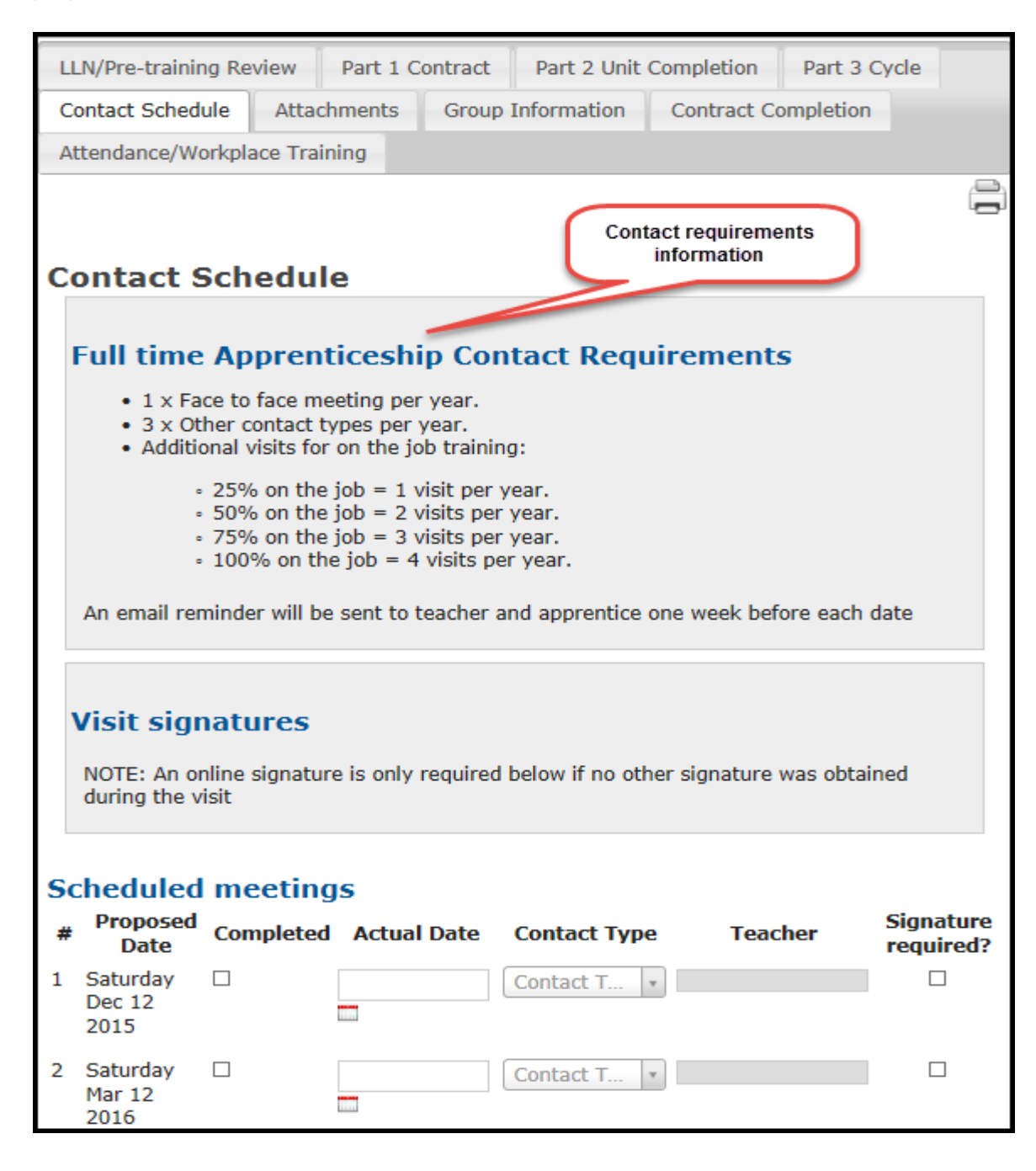

| Authorised by:      | Apprenticeship Compliance Officer     |              | Page 26 of 41 |
|---------------------|---------------------------------------|--------------|---------------|
| Document Owner:     | Administrative Officer – ATOM Support | Version 6    | 23/01/2018    |
| CRICOS Provider No. | 00103D                                | Review Date: | 23/01/2019    |
|                     |                                       |              |               |

#### 

### ATOM User Guide for Teachers Apprentice/Trainees

| Scheduled meetings Choose contact type |                                                                                            |                                              |                                                                               |                                                                           |                                                                      |                                |  |  |
|----------------------------------------|--------------------------------------------------------------------------------------------|----------------------------------------------|-------------------------------------------------------------------------------|---------------------------------------------------------------------------|----------------------------------------------------------------------|--------------------------------|--|--|
| #                                      | Proposed<br>Date                                                                           | Completed                                    | Actual Date                                                                   | Contact Type                                                              | Teacher                                                              | Signature<br>required          |  |  |
| 1                                      | Saturday<br>Dec 12<br>2015                                                                 |                                              | 05-04-2016                                                                    | Visit × *                                                                 | Jo Reid                                                              |                                |  |  |
|                                        | Teachers                                                                                   | Once the conta<br>will then mark<br>the actu | act has taken place, the<br>k this as completed and<br>al date meeting was he | e teacher<br>1 insert<br>Id                                               | signature is required<br>the tick box and a signate will display for | d, click<br>gnature<br>signing |  |  |
|                                        | Please includ<br>this will qual                                                            | le the unit cod<br>ify your notes            | e/s to which you<br>as evidence of p                                          | r contact schedule i<br>articipation.                                     | notes apply, doing                                                   |                                |  |  |
|                                        | Notes<br><b>B I</b>   <u>I</u> <sub>x</sub> <u>I</u> = : = : = : = : = : = : = : = : = : = |                                              |                                                                               |                                                                           |                                                                      |                                |  |  |
|                                        | Notes can be entered here<br>following the meeting/contact                                 |                                              |                                                                               |                                                                           |                                                                      |                                |  |  |
|                                        | Units disc<br>× MSAPMOI                                                                    | t <b>ussed</b><br>15200A Work<br>JP102A Comm | safely<br>unicate in the W                                                    | Click on the section<br>discussed', this will<br>from the tra<br>orkplace | on headed 'units<br>I provide you a list<br>aining plan              |                                |  |  |

The contact schedule has now been fitted with the option to capture an electronic signature for a face to face meeting or a visit using a tablet device.

|                     |                                       |              | A DECEMBER OF |
|---------------------|---------------------------------------|--------------|---------------|
| Authorised by:      | Apprenticeship Compliance Officer     |              | Page 27 of 41 |
| Document Owner:     | Administrative Officer – ATOM Support | Version 6    | 23/01/2018    |
| CRICOS Provider No. | 00103D                                | Review Date: | 23/01/2019    |

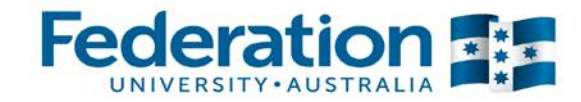

If you have any meetings that sit outside the 'scheduled meetings', you can record them in this section by clicking on 'New unscheduled meeting'

| Unscheduled                                                                     | l meetings                                                                              | New upscheduled meeting                                                |
|---------------------------------------------------------------------------------|-----------------------------------------------------------------------------------------|------------------------------------------------------------------------|
| New meeting deta<br>Update training<br>Date<br>Contact type<br>Teacher<br>Notes | ails<br>plan to add unscheduled meeting                                                 | Click here each time you<br>need to add a new<br>'unscheduled meeting' |
|                                                                                 | THE HE CON                                                                              |                                                                        |
| Date                                                                            | Contact Type<br>Always click on 'update'<br>each time you have<br>entered a new contact | Teacher<br>UPDATE<br>UPDATE AND CLOSE                                  |

Make sure you 'UPDATE' the page before clicking on the next tab in the training plan.

#### **Contact Schedule (per Teacher)**

You can run a report in ATOM that will allow you to check the contacts that have been assigned to you as the teacher of the apprentices.

|                                                                                                    | Contact Meet               | ing Schedu          | ıle 🌈            | Choose a date range  |                  |
|----------------------------------------------------------------------------------------------------|----------------------------|---------------------|------------------|----------------------|------------------|
| Dashboard                                                                                                    | Start Date                 | 11-04-2017          |                  | and select your name |                  |
|                                                                                                    | End Date                   | 11-06-2017          |                  | down. Click Search.  |                  |
| Apprentice Training                                                                                                    | Teacher                    |                     |                  | v                    |                  |
| VET Current Apprentices     VET Archived Apprentices     VET Apprentice Groups     Training Contact Schedule     Meating Records | Search<br>No completed mee | etings found for th | e specified date | range                |                  |
| Qualificatic     Archiv     You can click on     Templa     Workpla                                                              | Upcoming or In             | complete M          | eetings          |                      |                  |
| • Sales & N clicking on the                                                                                                    | Apprent                    | ice                 | DELTA            | Status               | Recommended Date |
| from the Dashboard                                                                                                    |                            |                     | AC               | TIVE                 | 17 April 2017    |
| General Students                                                                                                    |                            |                     | AC               | TIVE                 | 6 May 2017       |
|                                                                                                    |                            |                     | AC               | TIVE                 | 7 June 2017      |
| VET Archived General                                                                                                    |                            |                     | AC               | TIVE                 | 27 May 2017      |

| Authorised by:      | Apprenticeship Compliance Officer     |              | Page 28 of 41 |
|---------------------|---------------------------------------|--------------|---------------|
| Document Owner:     | Administrative Officer – ATOM Support | Version 6    | 23/01/2018    |
| CRICOS Provider No. | 00103D                                | Review Date: | 23/01/2019    |
|                     |                                       |              |               |

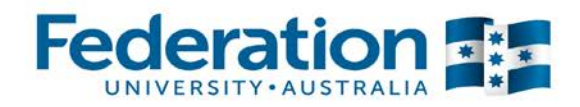

### **Meeting Records**

Meeting records include both meetings planned and recorded in the contact schedule as part of the contact requirements, and unplanned/adhoc meetings outside those requirements.

| Dashboard                                                                                                    | Meeting reco                                              | rds                                                            |                                                |                 |                |             |
|----------------------------------------------------------------------------------------------------|-----------------------------------------------------------|----------------------------------------------------------------|------------------------------------------------|-----------------|----------------|-------------|
| Apprentice Training                                                                                                    | Meeting records inclu<br>requirements, and un             | ude both meetings planned and<br>planed/adhoc meetings outside | recorded in the contac<br>e those requirements | t schedule as   | part of the co | ntact       |
| VET Current Apprentices                                                                                                    | Add New Meeting                                           |                                                                |                                                |                 |                |             |
| VET Archived Apprentices     VET Apprentice Groups     Training Contact Schedule     Meeting Records     Qual Scation Templates     Archiv Qu     Click on Meeting     Template     Wasterlage | Keywords:<br>Teacher:<br>Student Name/DELTA<br>Start date | 01-01-2017                                                     | Y                                              |                 |                |             |
| Sales & Mar<br>Compliance tile<br>from the<br>Dashboard                                                                                                    | End date<br>91 results found (Disp                        | 31-12-2017 25 result                                           | GO GO                                          |                 |                | NEXT PAGE > |
| <ul> <li>VET General Students</li> <li>VET Archived General<br/>Students</li> </ul>                                                                                                    | Date Teacher                                              | Apprentice                                                     | Unscheduled                                    | Contact<br>type | Options        |             |
| Attendance                                                                                                    | 03-01-<br>2017<br>ALL COMPLETE                            |                                                                | Ν                                              | Face            | Edit           | Delete      |
| VET Apprentice Attendance     VET General Student     Attendance                                                                                                    | 05-01-<br>2017                                            |                                                                | Ν                                              | Face            | Edit           | Delete      |
| VET Attendance Report     VET Attendance Roll Report     VET General Attendance                                                                                                    | 2017 ENROLMENT, ISSU<br>FDFOP1007A-MORE WO                | JED RESOURCES FOR FDFOHS3<br>ORK REQUIRED                      | 001A, FDFOP2064A & I                           | FDFFS2001A      |                |             |

| Authorised by:      | Apprenticeship Compliance Officer     |              | Page 29 of 41 |
|---------------------|---------------------------------------|--------------|---------------|
| Document Owner:     | Administrative Officer – ATOM Support | Version 6    | 23/01/2018    |
| CRICOS Provider No. | 00103D                                | Review Date: | 23/01/2019    |
|                     |                                       |              |               |

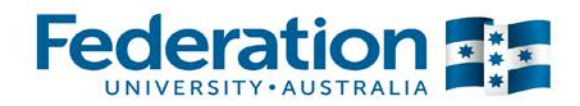

#### Attachments

- The intended attachment is to be scanned to your desktop.
- Attachments to be named correctly ie (Commencement Signed Training Plan\_JoBloggs; Completion Signed TrainingPlan\_JoBloggs)

To Add attachments to the Training Plan in ATOM:

| Manage Traini<br>Edit Training Pla                                                                              | ng Plan<br>n                                                     |                                                                              |                                                                                  |                                  |                                          | 1  |
|----------------------------------------------------------------------------------------------------|------------------------------------------------------------------|------------------------------------------------------------------------------|----------------------------------------------------------------------------------|----------------------------------|------------------------------------------|----|
| RTO: FEDERA                                                                                                    | TION UNIVERSITY                                                  |                                                                              | DE                                                                               | LTA No.                          |                                          |    |
| Qualification: Certifica                                                                                        | ate III in Electrotech<br>an                                     | nnology                                                                      | DEL                                                                              | TA Status:                       | ACTIVE                                   |    |
| Completed 280<br>Hours                                                                                          |                                                                  |                                                                              | Next Pro                                                                         | gression Point                   | 550                                      |    |
|                                                                                                    |                                                                  |                                                                              |                                                                                  |                                  | UPDATE                                   | E  |
| LLN/Pre-training Re                                                                                             | eview Part 1                                                     | Contract                                                                     | Part 2 Unit                                                                      | Completion                       | Part 3 Cycle                             |    |
| Contact Schedule                                                                                                | Attachments                                                      | Group                                                                        | Information                                                                      | Contract Co                      | ompletion                                |    |
| Attachments<br>File nam<br>TPpd<br>Upload chment<br>Documents<br>upload will re<br>here and ca<br>viewed at any | e<br>s<br>you<br>emain<br>n be<br>y time<br>File<br>Phot<br>Othe | ning Plan -<br>ning Plan -<br>guage, Lite<br>Training Re<br>note<br>to<br>er | Type<br>Commencem<br>Completion<br>eracy & Numer<br>eview                        | ent<br>acy                       | the type of<br>cument you ha<br>uploaded | ve |
| Click to add fil<br>browse to find<br>you want to u<br>Add files 	Start u<br>Note: Attachment u                 | pload<br>pload are not f                                         | Drag f<br>Click<br>once y<br>th                                              | iles here.<br>k on Start upk<br>you have sele<br>e document/s<br>ntil the update | bad<br>cted<br>s<br>button below | o b 0%                                   | *  |
|                                                                                                    | Click                                                            | c update to<br>attachmer                                                     | ensure<br>nt saves                                                               |                                  | UPDATE                                   | E  |

*Important Note:* Only the Super User can *Delete Files*, you must send a request via email (<u>atom@federation.edu.au</u>) to request a file deleted.

 Authorised by:
 Apprenticeship Compliance Officer
 Page 30 of 41

 Document Owner:
 Administrative Officer – ATOM Support
 Version 6
 23/01/2018

 CRICOS Provider No.
 00103D
 Review Date:
 23/01/2019

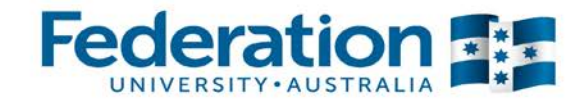

#### **Apprentice Groups**

This section contains existing lists and also allows you to **Add a New Group**. Groups are created to enable pre population into attendance rolls.

#### How to Add a New Group

| ATOM                                                                                                    | < Back                                                                                             |                                                                                          |                   | Stac    | ie Duke Logout |
|----------------------------------------------------------------------------------------------------|----------------------------------------------------------------------------------------------------|------------------------------------------------------------------------------------------|-------------------|---------|----------------|
| Dashboard                                                                                                    | Groups Manageme                                                                                    | Click here to create a<br>new Apprentice Group                                           |                   |         |                |
| VET Current Apprentices     VET Archived Apprentices     VET Archived Apprentice Groups     Training Contact Schedule           | Qualification:<br>Year                                                                             |                                                                                          |                   | *       | GO             |
| Meeting     Click on VET Apprentice     Groups on the main screen     or by clicking on the     We Training Plans tile from the | If you want to che<br>you can select th<br>and the year it<br>groups will appe<br>433 results form | eck existing groups<br>e Qualification Code<br>was created. The<br>ar in the list below. | P Q R S T U V W X | Y Z All |                |
| • Sa Dashboard                                                                                                    | Group Details                                                                                      | Qualification Code                                                                       | Student type      | Ontions | NEXT PAGE >    |
| General Students                                                                                                    | 12A CARPENTRY 2015                                                                                 | CPC30211                                                                                 | VET Apprentice    | Edit    | Delete         |
| VET General Students     VET Archived General                                                                                   | 12A PLUMBING 2015                                                                                  | CPC32408                                                                                 | VET Apprentice    | Edit    | Delete         |

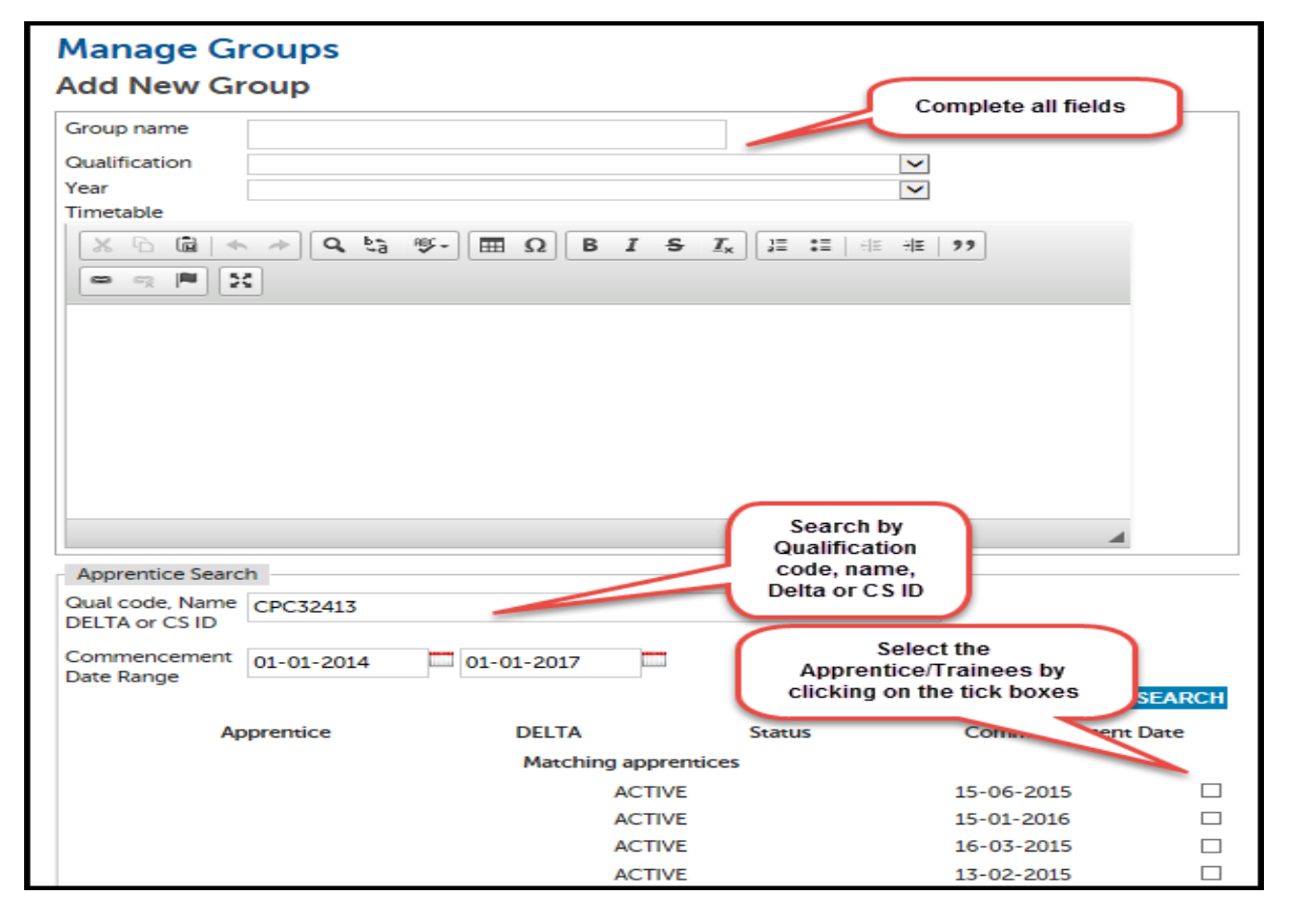

\*\*Click 'ADD GROUP' at the bottom of the page when you have finished selecting the Apprentices.

| Authorised by:      | Apprenticeship Compliance Officer     |              | Page 31 of 41 |
|---------------------|---------------------------------------|--------------|---------------|
| Document Owner:     | Administrative Officer – ATOM Support | Version 6    | 23/01/2018    |
| CRICOS Provider No. | 00103D                                | Review Date: | 23/01/2019    |
|                     |                                       |              |               |

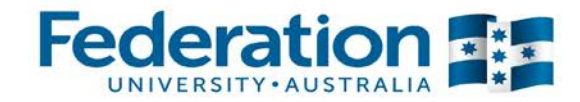

Whilst adding a new group, or editing an existing group, you are also able to add information in the "free text area" such as block release dates.

Once you have added or updated a group, you should see a green 'success' banner -

#### Groups Management ✓ Success Group added successfully

 Authorised by:
 Apprenticeship Compliance Officer
 Page 32 of 41

 Document Owner:
 Administrative Officer – ATOM Support
 Version 6
 23/01/2018

 CRICOS Provider No.
 00103D
 Review Date:
 23/01/2019

# 

### ATOM User Guide for Teachers Apprentice/Trainees

### **Qualifications Template**

These are created to enable pre-population of required qualification units into the training plan.

| To add a new Qualification Template                                                                                                    |                                                        |                                                                                                    |                        |  |  |  |
|----------------------------------------------------------------------------------------------------|--------------------------------------------------------|----------------------------------------------------------------------------------------------------|------------------------|--|--|--|
| ΑΤΟΜ                                                                                                    | Templat                                                | te Management                                                                                                    |                        |  |  |  |
| Dashboard                                                                                                    | Add New T                                              | Click here to create<br>a new template                                                                                                    |                        |  |  |  |
| Apprentice Training<br>From the menu on the<br>main screen, click on<br>Qualification Templates<br>Training Conta<br>Meeting recort<br>Qualification Templates<br>Workplace training log | Keywords<br>Qualification<br>Per page<br>141 results f | 25 results Go<br># A B C D E F G H I J K<br>found (Displaying 1 - 25)  Go If you want to check existing<br>templates you can select the<br>Qualification code or type in<br>keywords. The templates will<br>appear in the list below | T All                  |  |  |  |
| General Students                                                                                                    | Qualification                                          | Template                                                                                                    | NEXT PAGE ><br>Options |  |  |  |
| VET General Students                                                                                                    | AUR30405                                               | 2014 Cert III in Light Vehicle Mechanical Technology broken into three 12 month cycles                                                                                                    | Edit Delete            |  |  |  |

If you need to edit a template you need to click on edit in the options menu at the above screen.

 Authorised by:
 Apprenticeship Compliance Officer

 Document Owner:
 Administrative Officer – ATOM Support

 CRICOS Provider No.
 00103D

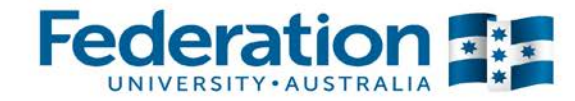

| Manage T                         | emplates                                                        |                                                                                         |             |                                                                   |          |  |
|----------------------------------|-----------------------------------------------------------------|-----------------------------------------------------------------------------------------|-------------|-------------------------------------------------------------------|----------|--|
| Back to list of tem              | nplates                                                         |                                                                                         |             |                                                                   |          |  |
| Add New T                        | emplate                                                         |                                                                                         |             |                                                                   |          |  |
| Please refer to<br>SIT30813 Pack | the packaging rules for aging Rules                             | or this qualification whe                                                               | n selecting | y units.<br>Type in template name<br>(see note below)             |          |  |
| Template name                    | Template name Cookery 2016                                      |                                                                                         |             |                                                                   |          |  |
| Template Primary                 | Qualification                                                   | SIT30813 - Certificate I                                                                | ll in Comm  | nercial Cookery 🗙 🔻                                               |          |  |
| Add Units to Te                  | mplate                                                          |                                                                                         |             |                                                                   |          |  |
| Source Qualificat                | tion                                                            | SIT30813 - Certificate                                                                  | II in Comn  | nercial Cookery 🗙 🔻                                               |          |  |
| Available Qu                     | ualification                                                    | S                                                                                       |             | Select the units required for this template                       |          |  |
| Unit                             | Code                                                            | Unit Name                                                                               | Но          | urs Cluster Optic                                                 | ns 🔨     |  |
| BSBSUS201                        | Select the qualification<br>You can select som<br>then change f | on you require the units fror<br>e from one Qualification and<br>to select from another | n.<br>I     | Select                                                            |          |  |
| BSBSUS201A                       | Susta                                                           | inable Work Practices                                                                   | 20          | Select                                                            |          |  |
| BSBWOR203                        | Work                                                            | effectively with others                                                                 | 15          | Select                                                            |          |  |
| BSBWOR203B                       | Work                                                            | effectively with others                                                                 | 15          | Select                                                            |          |  |
| HLTAID003                        | Provi                                                           | de first aid                                                                            | 18          | Select                                                            | ~        |  |
| Selected Un                      | its                                                             |                                                                                         | (           | Units selected will display here. On complete, click Add Template | ce       |  |
| Unit Code                        | Unit Name                                                       | e Hours                                                                                 | Cluster     | Core efault Cycle                                                 | Options  |  |
| Total hours: 0                   |                                                                 |                                                                                         |             |                                                                   |          |  |
| The selected unit                | ts for this course reac                                         | h the qualification maxir                                                               | num of ho   | urs.                                                              |          |  |
|                                  |                                                                 |                                                                                         |             |                                                                   |          |  |
|                                  |                                                                 |                                                                                         |             | ADD -                                                             | TEMPLATE |  |

**Please Note:** We recommend the Template name should clearly state the Qualification code, cohort and the year e.g. SIT30813 Commercial Cookery 2016

Once you have added or updated a template, you should see a green 'success' banner -

| Template Management |       |  |  |  |  |  |
|---------------------|-------|--|--|--|--|--|
| ≪∕ Su<br>Temu       | ccess |  |  |  |  |  |
| rem                 |       |  |  |  |  |  |

| Authorised by:      | Apprenticeship Compliance Officer     |              | Page 34 of 41 |
|---------------------|---------------------------------------|--------------|---------------|
| Document Owner:     | Administrative Officer – ATOM Support | Version 6    | 23/01/2018    |
| CRICOS Provider No. | 00103D                                | Review Date: | 23/01/2019    |
|                     |                                       |              |               |

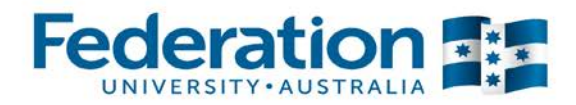

## **Workplace Training Withdrawal Log**

This can be used by apprentice/ trainee to log workplace training activities.

| АТОМ                                                         | < Back                                                                                |               |                    |          |       |                     | Staci              | e Duke Logout |
|--------------------------------------------------------------|---------------------------------------------------------------------------------------|---------------|--------------------|----------|-------|---------------------|--------------------|---------------|
| Dashboard<br>Apprentice Training                             | Workplace Training Withdrawal Log<br>Workplace training activity pending confirmation |               |                    |          |       |                     |                    |               |
| VET Current Appropriate                                      | Employer:                                                                             |               |                    |          |       |                     | -                  |               |
| VET A Click on Workplace                                     | Start date:                                                                           |               |                    |          | _     | Ent                 | er details to view |               |
| VET / Haining Log norm the main screen or by clicking on the | End date:                                                                             |               | Employe            |          |       | byer confirmed logs |                    |               |
| Meet Compliance tab from     Quali the Dashboard             | Confirmed: Employer confirmed 🔻 Go                                                    |               |                    | ▼ Go     |       |                     |                    |               |
| Archivee reason     Template:                                |                                                                                       |               |                    |          |       |                     |                    | Select all    |
| Workplace training log     Sales & Marketing Report          |                                                                                       |               |                    |          |       |                     | CONFIRM SEL        | ECTED DATES   |
|                                                              | Apprentice                                                                            | DELTA         | Date               | Start    | End   | Unit                | Location           | Confirm       |
| General Students                                             | TJ STOTTEN                                                                            | 41542662      | 28-10-2015         | 8:00     | 9:00  | CPCCPD2013A         | new house Horsham  | <b></b>       |
| VET General Students                                         | removed doors                                                                         | s and door fu | riture ready for p | painting |       |                     |                    |               |
| VET Archived General                                         | MEG GREEN                                                                             | 41518723      | 16-02-2016         | 10:00    | 13:00 | SIHHCLS303A         | Workplace          | <b>A</b>      |
| Students                                                     | Developing foil placement on manniquin head                                           |               |                    |          |       |                     |                    |               |

| Authorised by:     |  |
|--------------------|--|
| Document Owner:    |  |
| CRICOS Provider No |  |

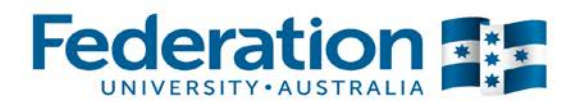

## **Procedures and Forms**

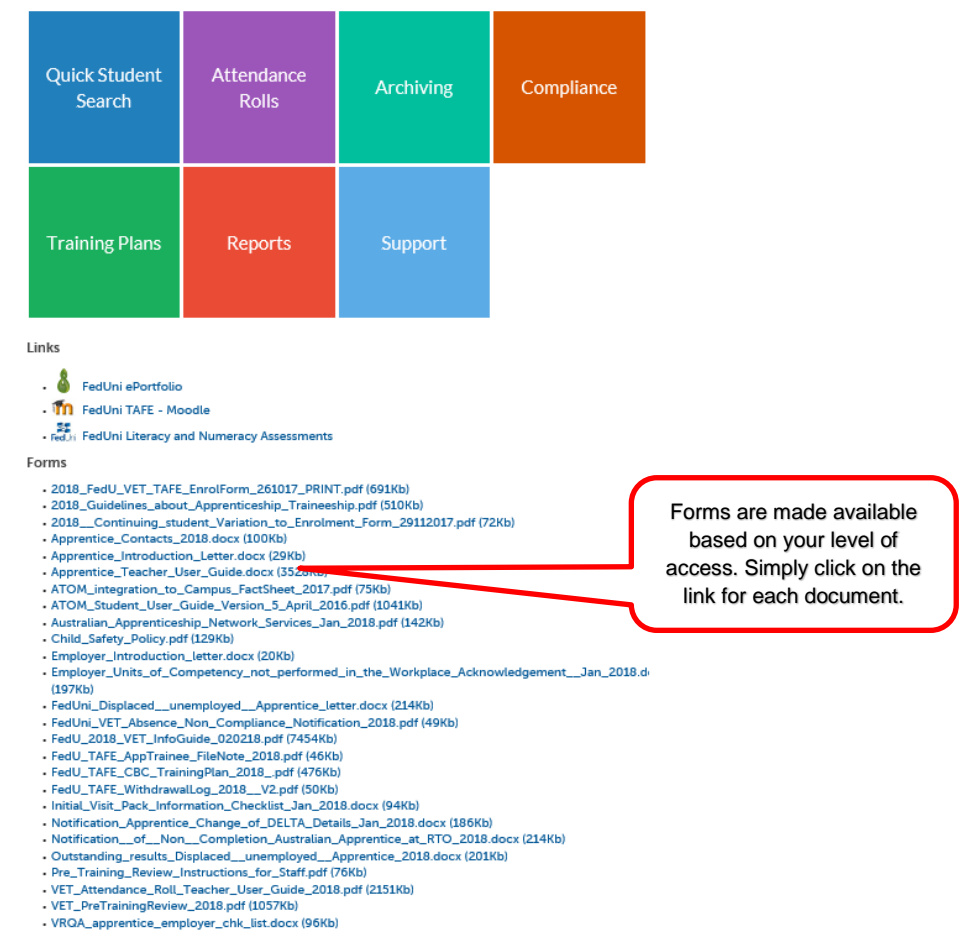

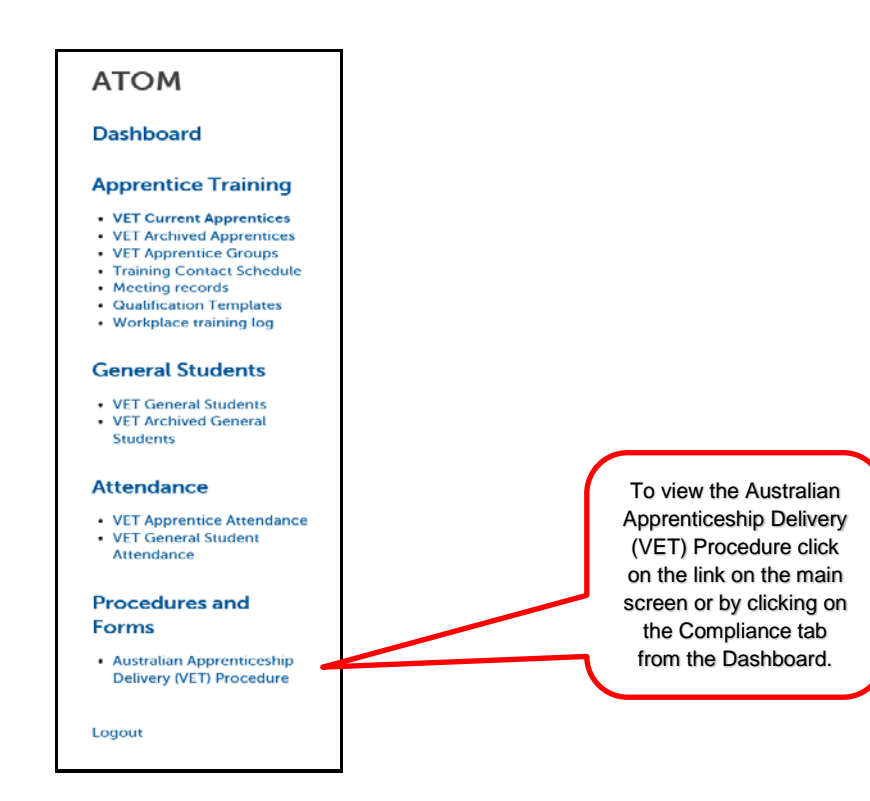

| Authorised by:     |
|--------------------|
| Document Owner:    |
| CRICOS Provider No |

Apprenticeship Compliance Officer Administrative Officer – ATOM Support 00103D

Version 6 Review Date: Page 36 of 41 23/01/2018 23/01/2019

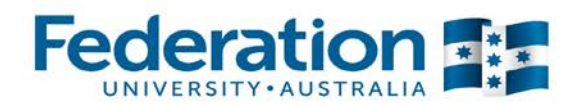

# **Extra Features**

"Other Options" under apprentice/ trainee management view

- View Grade Log
- Click on View Grade log

| Delta No                                                       | Name                                         |                                                                         | Qualificati                            | on                    |                                              | Commence<br>Date | Assessment<br>Pending             |
|----------------------------------------------------------------|----------------------------------------------|-------------------------------------------------------------------------|----------------------------------------|-----------------------|----------------------------------------------|------------------|-----------------------------------|
|                                                                | ACTIVE                                       |                                                                         | CPC30111<br>Certificate<br>Bricklaying | III in<br>J/Blockl    | aying                                        | 14-02-2014       | N/A                               |
| - Training Plan                                                |                                              |                                                                         |                                        |                       |                                              |                  |                                   |
| LLN/Pre-Trainin     Part 1 - Training     Part 2 - Unit Co     | ig Review<br>) Plan<br>impletion             | <ul> <li>Part 3 - Cy</li> <li>Contact So</li> <li>Attachment</li> </ul> | /cle<br>chedule<br>nts                 | • (                   | Group info<br>Attendance/Wor<br>Send message | kplace Training  |                                   |
| Other     View DELTA Rec     View Grade Log     View Message L | cord<br>I<br>log View the gr<br>log View Met | rade<br>ssage                                                           | Reset unit :     Reset train           | selection<br>ing plan |                                              | Ap               | a message to the prentice/Trainee |

#### Send Message:

When you click on 'Send Message', this screen will appear:

| Send student           | nessage                                           |                                                                                                   |
|------------------------|---------------------------------------------------|---------------------------------------------------------------------------------------------------|
| Message details        |                                                   |                                                                                                   |
| Subject                |                                                   |                                                                                                   |
| Message                |                                                   |                                                                                                   |
|                        |                                                   |                                                                                                   |
|                        | Complete th<br>send th<br>(including th<br>previe | he message you wish to<br>e Apprentice/Trainee<br>he subject title). Click on<br>aw message below |
| Recipient<br>Recipient |                                                   |                                                                                                   |
|                        |                                                   | PREVIEW MESSAGE                                                                                   |

| Authorised by:      | Apprenticeship Compliance Officer     |              | Page 37 of 41 |
|---------------------|---------------------------------------|--------------|---------------|
| Document Owner:     | Administrative Officer – ATOM Support | Version 6    | 23/01/2018    |
| CRICOS Provider No. | 00103D                                | Review Date: | 23/01/2019    |

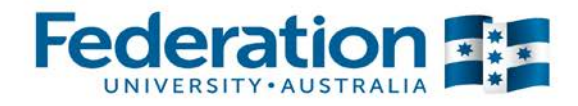

This will then display below. If the email address is valid and it is the correct student name, click on 'Send Message':

| Preview stude           | nt message                                                                                        |              |
|-------------------------|---------------------------------------------------------------------------------------------------|--------------|
| Message details         |                                                                                                   |              |
| Subject                 | test                                                                                              |              |
| Message                 |                                                                                                   |              |
| B I I I <sub>x</sub> ]≡ |                                                                                                   |              |
| test                    |                                                                                                   |              |
|                         |                                                                                                   |              |
|                         |                                                                                                   |              |
|                         |                                                                                                   |              |
|                         | If you have entered an email address into Pa<br>1 of the training plan in 'Apprentice details' th | rt<br>ie     |
|                         | email will show here. Alternatively, enter the<br>email address at this point                     | e            |
| Recipients              |                                                                                                   |              |
| 1 matches found         |                                                                                                   |              |
| Apprentice              | DELTA Email                                                                                       | Include?     |
|                         |                                                                                                   |              |
|                         | Click Send Message                                                                                | SEND MESSAGE |

You will then receive a green confirmation.

#### View Message Log (per Apprentice/Trainee):

| Message log         |                                                             |                                      |      |
|---------------------|-------------------------------------------------------------|--------------------------------------|------|
| Recipient           | Subject                                                     | Message Date                         | User |
| @GMAIL.COM          | FedUni VET login details                                    | Show 16-10-<br>message 2015<br>08:44 |      |
| @federation.edu.au, | l@federation.edu.auFedUni VET login details -<br>@GMAIL.COM | Show 16-10-<br>message 2015<br>08:44 |      |

| Authorised by: Ap      | pprenticeship Compliance Officer     |              | Page 38 of 41 |
|------------------------|--------------------------------------|--------------|---------------|
| Document Owner: Ad     | Iministrative Officer – ATOM Support | Version 6    | 23/01/2018    |
| CRICOS Provider No. 00 | 103D                                 | Review Date: | 23/01/2019    |

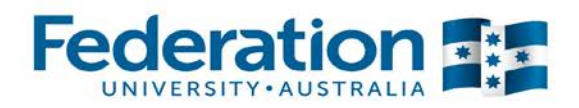

#### View Grade Log (per Apprentice/Trainee):

This shows you the date the Assessment Confirmation was sent and the date it was confirmed by the employer.

| Apprenti  | Apprentice grade confirmation log |       |           |                     |                     |                                                     |  |  |  |
|-----------|-----------------------------------|-------|-----------|---------------------|---------------------|-----------------------------------------------------|--|--|--|
| Unit      | Cycle                             | Grade | Status    | Email date          | Confirm date        | Log                                                 |  |  |  |
| MEM03001B | 1                                 | СҮ    | Completed | 08-10-2015<br>03:00 | 13-10-2015<br>10:46 | • 13-10-2015 10:46   Confirmed   CY  <br>@ksaroup.  |  |  |  |
| MEM05005B | 1                                 | СҮ    | Completed | 04-06-2015<br>08:28 | 13-10-2015<br>10:46 | • 13-10-2015 10:46   Confirmed   CY  <br>@ksgroup.  |  |  |  |
| MEM05050B | 1                                 | СҮ    | Completed | 21-05-2015<br>09:20 | 13-10-2015<br>10:46 | • 13-10-2015 10:46   Confirmed   CY  <br>'@ksgroup. |  |  |  |
| MEM09002B | 1                                 | СҮ    | Completed | 28-05-2015<br>11:29 | 13-10-2015<br>10:46 | • 13-10-2015 10:46   Confirmed   CY  <br>@ksgroup.  |  |  |  |

#### **Back Button**

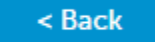

At the top of each page there is now a back button to help navigate back to previous pages. Please note that if you have not saved a change to the page the back button will not work.

# **Attendance Rolls**

Please refer to the 'ATOM Attendance Roll User Guide for Teachers' for full instructions and explanation.

## **Important Information**

- Education Manager/Department Managers, have the authority to enter attendance if a sessional teacher has no access to ATOM.
- All VET teachers are required to use ATOM to enter/record attendance for all VET General Students and VET Apprentices
- A student signature is not required on the attendance roll
- A teacher signature is not required on the attendance roll. Your acceptance of the 'ATOM Conditions of Use' and your individual staff login, is your endorsement
- ATOM training (new users & refresher training) is conducted throughout each year. Please refer to <a href="http://webapps.federation.edu.au/apps/ict\_training/">http://webapps.federation.edu.au/apps/ict\_training/</a> for a full list of available training sessions
- Assistance/queries Please email <u>atom@federation.edu.au</u>
  - User Assistance
  - IT Support (ATOM system related)

| Authorised by:     |
|--------------------|
| Document Owner:    |
| CRICOS Providor No |

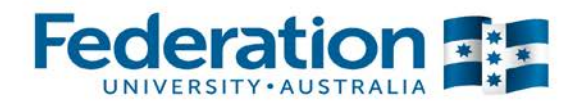

# **Definitions and Acronyms**

| AA                                         | Australian Apprentice                                                                                                    |  |  |
|--------------------------------------------|----------------------------------------------------------------------------------------------------|--|--|
| AASN                                       | Australian Apprenticeship Support Network                                                                                                    |  |  |
| AC                                         | Awaiting Employer Confirmation                                                                                                    |  |  |
| AFO                                        | Apprenticeship Field Officer                                                                                                    |  |  |
| АТОМ                                       | Apprenticeship Trainee Online Management                                                                                                    |  |  |
| CBC<br>Competency Based<br>Completion      | Competency Based Completion is the system under which all Apprenticeships<br>and Traineeships now operate. This means that Apprenticeships are no longer<br>set to time and are deemed complete when the RTO and Employer agree on<br>competence (this may not exceed the nominal duration of the contract unless<br>an extension has been formally negotiated via the AASN)                                                                                                    |  |  |
| CN                                         | Not Competent                                                                                                    |  |  |
| CS                                         | Campus Solutions. The Federation University's student management system                                                                                                    |  |  |
| СТ                                         | Credit Transfer                                                                                                    |  |  |
| СҮ                                         | Competent                                                                                                    |  |  |
| DELTA Registration                         | Notification that a training contract has been signed by the Employer and Apprentice/Trainee and that the Federation University Australia has been chosen as the training provider                                                                                                    |  |  |
| Group                                      | A defined group of students. A group is used to manage and track course delivery to these students. Campus Solutions issues a unique ID identifier to each group                                                                                                    |  |  |
| HESG                                       | Higher Education and Skills Group (formerly Skills Victoria)                                                                                                    |  |  |
| LL&N Assessment                            | LL&N Assessment is an evaluation used to measure the literacy and numeracy levels of commencing Apprentices and Trainees in order to provide learning support. This a requirement of the University's Agreement with the State Government.                                                                                                    |  |  |
| POL                                        | Place of Learning (Term used on Delta notification for RTO)                                                                                                    |  |  |
| RPL<br>Recognition of Prior Learning       | RPL is an assessment process that assesses a person's skills and knowledge<br>to determine the extent to which they have achieved the required learning<br>outcomes, competency outcomes, or standards for partial or total completion of<br>a qualification. It involves the upfront assessment of a person's skills and<br>knowledge and does not include the provision of any training. Students may<br>apply for RPL at any time during their enrolment, as long as they have not<br>received any training in the unit for which RPL is sought |  |  |
| RTO<br>Registered Training<br>Organisation | Training organisation registered by a registering body (e.g. HESG) in accordance with the Australian Skills Quality Agency, within a defined scope of programs                                                                                                    |  |  |

 Authorised by:
 Apprenticeship Compliance Officer
 Page 40 of 41

 Document Owner:
 Administrative Officer – ATOM Support
 Version 6
 23/01/2018

 CRICOS Provider No.
 00103D
 Review Date:
 23/01/2019

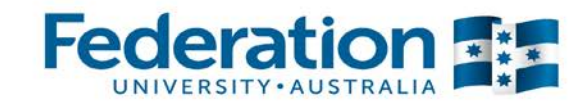

| SBAT                                         | A SBAT is an apprenticeship or traineeship undertaken by a student enrolled in                                                                                                    |  |  |
|----------------------------------------------|----------------------------------------------------------------------------------------------------|--|--|
| School Based Apprentice or Trainee           | a senior secondary program (VCE or VCAL), with at least one day per week<br>timetabled to be spent on the job or in training during the normal school week.                                                                                                    |  |  |
| Training Contract                            | A training contract is a legally binding agreement that places obligations on<br>both the employer and the apprentice or trainee. It includes details about the<br>duration of the contract and the training that will be undertaken                                                                                                    |  |  |
| Training Plan                                | Details the training arrangements that have been negotiated between the apprentice/trainee, the employer and the RTO to facilitate the attainment of competencies for a particular AQF qualification. These arrangements include: the selection and sequencing of units of competency; timing; location; mode of delivery; and assessment details |  |  |
| VASS Victorian Assessment<br>Software System | Point VASS is a web-based system that enables school-based users to administer their students' study programs                                                                                                    |  |  |
| WDN                                          | Withdrawn (from a unit of competency on Campus Solutions)                                                                                                    |  |  |

| Authorised by:      | Apprenticeship Compliance Officer     |              | Page 41 of 41 |
|---------------------|---------------------------------------|--------------|---------------|
| Document Owner:     | Administrative Officer – ATOM Support | Version 6    | 23/01/2018    |
| CRICOS Provider No. | 00103D                                | Review Date: | 23/01/2019    |
|                     |                                       |              |               |